# **INSTRUCTION MANUAL**

Hydrogen Sulphide Data Logger

GHS-8AT-EX

Gastec Corporation 8-8-6 Fukayanaka, Ayase-City, Kanagawa 252-1195 Japan TEL +81 467 79 3910 FAX +81 467 79 3979 www.gastec.co.jp

IM15GHS8ATEXE5

#### Contents

| 1. | Introduction                                    | 3    |
|----|-------------------------------------------------|------|
|    | 1.2 Storage conditions                          | 6    |
|    | 1.3 Servicing and maintenance                   | 6    |
|    | 1.4 Disposal of sensor                          | 6    |
|    | 1.5 Features                                    | 7    |
| 2. | . Unpacking the instrument                      | 9    |
| 3. | Instrument overview                             | .10  |
|    | 3.1 Part names - External casing and main unit  | . 10 |
|    | 3.2 Part names – LCD display and switches       | . 11 |
| 4. | Before initial use                              | .13  |
|    | 4.1 Access the main unit                        | . 15 |
|    | 4.2 Installation of batteries                   | . 15 |
|    | 4.3 Calibration gas                             | . 16 |
|    | 4.4 Measurement calibration gas concentration   | . 18 |
|    | 4.5 Zeroing and Span calibration                | . 21 |
|    | 4.6 Discarding the calibration gas              | . 26 |
|    | 4.7 Installation of dedicated software (ANASYS) | . 27 |
|    | 4.8 Installation of device driver               | . 28 |
| 5  | Operation                                       | .31  |
|    | 5.1 Logging setting                             | . 31 |
|    | 5.2 Setting date and time of the instrument     | . 34 |
|    | 5.3 Quit ANASYS                                 | . 34 |
|    | 5.4 Start data logging                          | . 35 |
|    | 5.5 Installation of the instrument              | . 37 |

|    | 5.6 Site installation            | . 38 |
|----|----------------------------------|------|
| 6. | Downloading logging data         | 39   |
|    | 6.1 Strip the main unit          | . 39 |
|    | 6.2 Stop data logging            | . 40 |
|    | 6.3 Downloading logging data     | . 40 |
| 7. | Service and maintenance          | 44   |
|    | 7.1 Zeroing and span calibration | . 44 |
|    | 7.2 Battery replacement          | . 44 |
|    | 7.3 Sensor replacement           | . 45 |
|    | 7.4 Replacing sensor filter      | . 47 |
| 8  | Specifications                   | 49   |
|    | 8.1 Main unit                    | . 49 |
|    | 8.2 EU Directive                 | . 50 |
|    | 8.3 Standards                    | . 50 |
|    | 8.4 Marking                      | . 50 |
| 9  | Troubleshooting                  | 51   |
| 10 | 0. Options and Supplies          | 53   |
|    | 10.1 Supplies                    | . 53 |
|    | 10.2 Options                     | 53   |

#### 1. Introduction

Dear Valued Customer,

Thank you for purchasing the Gastec model GHS-8AT-EX H2S data logger. The GHS-8AT-EX is a portable data logger which can log H2S concentrations over periods of time.

This instruction manual provides important warnings. Failure to comply with the instruction manual and warnings could result in property damage, serious bodily injury, and/or death. Carefully read and understand this manual before use.

This instrument is designed to be placed in areas with potential H2S pollution and to log changes in H2S concentration for long durations. The logged data can contribute to identifying the source and cause of pollution, and determining countermeasures to be taken against pollution.

This instruction manual should be retained for future reference.

The pictures in this instruction manual may be slightly different from the actual model you received.

Information contained in this manual is subject to change without notice.

| _                                                                                                    |                                                          |  |  |  |  |
|----------------------------------------------------------------------------------------------------|----------------------------------------------------------|--|--|--|--|
| AwarningThis means that failure to comply with this<br>warning can cause property damage, serious k<br>injury, and/or death. |                                                          |  |  |  |  |
| <b>A</b> CAUTION This means that dismissing this warning can cause property damage and/or minor or moderate bodily injury.   |                                                          |  |  |  |  |
|                                                                                                    | This indicates advice for proper use of this instrument. |  |  |  |  |

In this manual, precaution symbols are used as defined below:

#### ▲ WARNING Explosion hazard

- 1. Do not replace batteries in a hazardous area.
- 2. Batteries are part of the Ex approval.
- Only the following types may be used: Alkaline batteries
  - Panasonic LR6
  - DURACELL MN1500
- 3. Do not replace gas sensor in a hazardous area.
- 4. Substitution of components may impair intrinsic safety
- 5. The instrument is designed for use within an ambient temperature range of  $0^{\circ}$ C to  $+40^{\circ}$ C.
- 6. In a hazardous area, do not connect with a computer for logging, setting, and downloading the logging data.
- 7. Opening or closing the external casing must only be done in an area known to be non-hazardous.
- 8. Use the external casing on measurement.
- Do not use the main unit without the external casing.

#### 

- 1. Preparation of calibration gas and span calibration shall be performed by trained, qualified, and authorized personnel in a wellventilated area, wearing all required safety equipment. Properly discard of calibration gas in accordance with this Manual and all federal, state, and local statutes, ordinances, and regulations.
- 2. DO NOT inhale calibration gas.
- 3. Disassemble and repair this instrument only in accordance with the manufacturer's specific instructions in the Manual.
- 4. DO NOT modify or alter this instrument, its spare parts, or accessories.
- 5. Use only the manufacturer's authorized spare parts and accessories with this instrument. Repair or disassembly of this instrument in a manner inconsistent with the manufacturer's instructions in this Manual or use of unauthorized spare parts and/or accessories with this product voids the manufacturer's performance guarantees, specifications, and warranty and may lead to property damage, serious bodily injury, and/or death.
- 6. This instrument is to be only operated by and only repaired by trained, qualified, and authorized professional personnel.
- 7. This product is not safety equipment, is not intended to provide worker protection, and is not designed to provide an alarm in the event of a gas leak or elevated gas concentration. Use certified warning and safety instruments as well as personal protective equipment to ensure the safety and protection of the site and all personnel.

8. If an error message occurs, stop using the instrument and inspect the instrument to determine the cause of the error message.

#### 4

# 

| 1. | Avoid extreme high or low temperature, shock, or physical damage. | ì |
|----|-------------------------------------------------------------------|---|
|    | If the instrument is dropped or damaged, inspect the instrument   | Ì |
|    | before use to ensure it is capable of being operated safely.      |   |

- 2. Avoid direct sunlight.
- 3. Avoid radio frequency interference (RFI), electromagnetic interference (EMI), and magnetism.
- 4. DO NOT expose the sensor to hydrogen sulfide (H2S) concentrations in excess of the sensor's full scale range, and do not expose the sensor to exhaust gas, cigarette or cigar smoke, or to the manufacturer specified interference gases or vapors. Exposing the H2S sensor to H2S concentrations in excess of the sensor's full scale range or to cigarette or cigar smoke, or to the known interferences can rapidly and significantly degrade the sensor's performance and life.

5. Avoid exposing this product to alkaline materials.

- 6. Before use, perform the following:
  - (A) Inspect the instrument for damage and ensure it is in good working order.
  - (B) Perform zeroing in accordance with the manufacturer's instructions.
  - (C) Check the battery and remaining logging capacity.
- 7. Before opening the external case, clean the surface of the case and remove any moisture or foreign matter from the external case. The moisture or foreign matter, if not removed, may damage the internal components of the instrument or cause the instrument to malfunction.

#### 

- 1. If the instrument is not going to be used for a long period (one month or longer), remove the batteries and store the instrument in a cool, dry place away from the reach of children.
- 2. Store the instrument in an area where the temperature is in the range of 0 40 °C.
- 3. Avoid direct sunlight.
- 4. Avoid electromagnetic interference (EMI) and magnetism.
- 5. Store the instrument in an area where the Relative Humidity (RH) is in the range of 30% RH to 90% RH.
- 6. Avoid dust, sand, steam, and water splash.

#### 1.3 Servicing and maintenance

## 

- 1. Battery replacement shall be done in safe atmosphere to prevent explosion hazard.
- 2. Periodic inspections and maintenance should be performed by
- trained, qualified, and authorized professional personnel.

# 

- 1. Switch the instrument off before battery replacement.
- 2. Switch the instrument off before sensor replacement to prevent damaging the sensor or circuit failure.
- 3. Calibrate the instrument periodically in accordance with the manufacturer's instructions.
- 4. After installation of a new sensor, wait twenty-four (24) hours for the sensor to stabilize before calibrating the sensor. The 24-hour period is necessary to allow the sensor to stabilize. The product does not need to be turned on for sensor stabilization. The battery supplies power to the sensor regardless of whether or not the instrument is turned on.

#### 1.4 Disposal of sensor

# ⚠ NOTE

| 1. | Dispose of sensor and batteries in accordance with all federal, state. | - |
|----|------------------------------------------------------------------------|---|
|    | and local statutes, ordinances, and regulations.                       |   |

| Precise H2S<br>measurement | Controlled potential electrolysis sensor enables precis<br>measurement.                                                                                                    |  |
|----------------------------|----------------------------------------------------------------------------------------------------|--|
| Data logging               | The instrument logs H2S concentrations continuously<br>and stores the data to integrated memory. Dedicated<br>software can graph the data to show the changes in<br>concentration over a long term period.                                                                                                    |  |
| Temperature<br>logging     | Temperature data can also be logged. Temperature data<br>can be utilized for studying the relationship between the<br>temperature and the H2S concentration.                                                                                                    |  |
| Variety of<br>sensors      | Gastec offers five different hydrogen sulfide sensors. By<br>changing the sensor, a wide range of concentrations can be<br>logged precisely. The sensors are interchangeable modules<br>and are selectable with ranges from 0 to 10 ppm, from 0 to<br>100 ppm, from 0 to 500 ppm, from 0 to 1000 ppm, and from<br>0 to 3000 ppm. |  |
| Splash proof<br>IP66/67    | Improved splash proof structure ensures performance of<br>the instrument in direct spray of wastewater.                                                                                                    |  |
| External casing            | External casing can be removed from the main unit. This allows the main unit to be serviced cleanly and hygienically.                                                                                                    |  |
| Endurance                  | Two AA batteries provide 90 days continuous operation. Under certain conditions such as temperature greater than $20^{\circ}$ C for a five minute interval, the pilot lamp will be disabled.                                                                                                    |  |
| LCD                        | LCD indicates instantaneous concentration during data<br>logging. Calibration can be done without connecting to a<br>computer. The LCD displays the status of the instrument<br>and environment. The display provides the H2S<br>concentration, temperature, battery life, available data<br>logging capacity, and time.         |  |
| Pilot lamp                 | The operating status of the instrument can be seen in dark operating environments.                                                                                                    |  |

| Operating<br>switch        | Simple operation to start data logging.                                                                                                    |
|----------------------------|----------------------------------------------------------------------------------------------------|
|                            |                                                                                                    |
| Auto sensor<br>recognition | The instrument changes scale setting automatically when<br>a new sensor with a different detection range is installed.<br>However, span calibration must be performed after sensor<br>replacement and prior to use. |
|                            |                                                                                                    |
| Nonvolatile<br>memory      | Nonvolatile memory retains data when a battery is replaced or if a battery becomes fully discharged.                                                                                                    |
|                            |                                                                                                    |
| Calibration reminder       | A calibration symbol is indicated on the display to remind you of the calibration schedule.                                                                                                    |
|                            |                                                                                                    |
| USB2.0<br>interface        | Fast and reliable data transfer.                                                                                                    |

#### 2. Unpacking the instrument

The shipping box should contain the following items. Account for each item before discarding the box.

|    | Description                                 | Qty |  |  |
|----|---------------------------------------------|-----|--|--|
| 1  | GHS-8AT-EX Assembly                         | 1   |  |  |
| 2  | String, 5m                                  | 1   |  |  |
| 3  | Screw lock stainless ring (oval)            | 2   |  |  |
| 4  | Screw lock stainless ring (triangle)        | 1   |  |  |
| 5  | Ball Allen driver                           |     |  |  |
| 6  | Screwdriver                                 | 1   |  |  |
| 7  | H2S Sensor * in the range requested         |     |  |  |
| 8  | AA Battery                                  | 2   |  |  |
| 9  | Sensor filter*                              | 6   |  |  |
| 10 | Dedicated communication and data processing | 1   |  |  |
| 10 | software(ANASYS)                            |     |  |  |
| 11 | USB cable (1m)                              | 1   |  |  |
| 12 | Instruction manual (GHS-8AT-EX and ANASYS)  | 1   |  |  |

\*Sensor and sensor filter are already installed on shipment.

See page10 for pictures of the sensor.

See page 45 for sensor replacement.

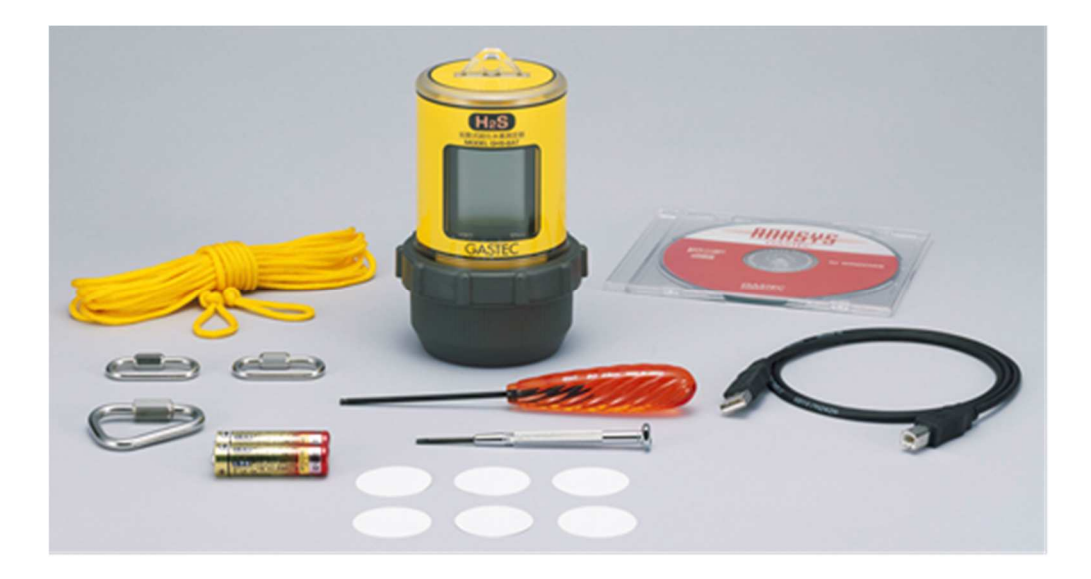

#### 3. Instrument overview

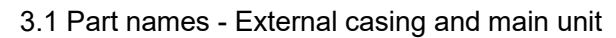

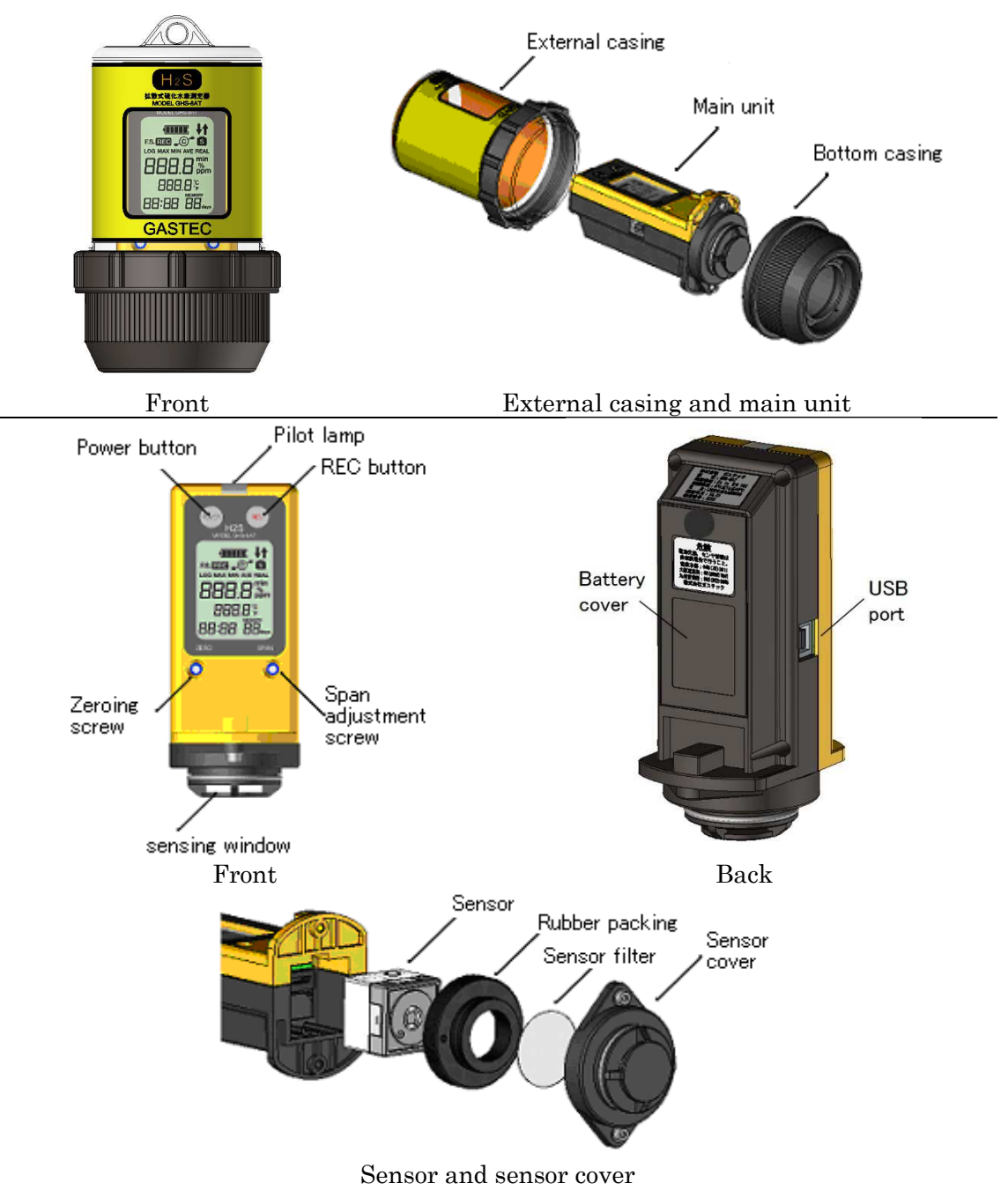

3.2 Part names – LCD display and switches.

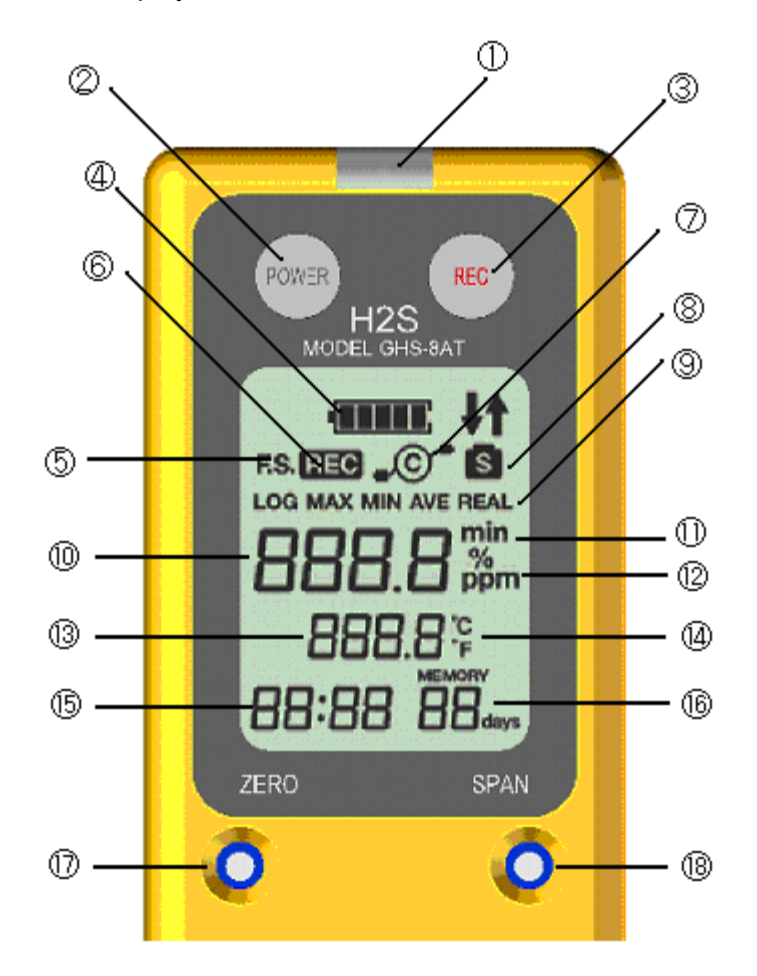

|    | Part name                                                                                                    | Functions                                                          |  |  |
|----|----------------------------------------------------------------------------------------------------|--------------------------------------------------------------------|--|--|
| 1  | Pilot lamp                                                                                                    | Blinks when data logging                                           |  |  |
| 2  | Power button                                                                                                    | Turns the instrument On/Off                                        |  |  |
| 3  | REC button                                                                                                    | Start/stop data logging                                            |  |  |
| 4  | Battery symbol                                                                                                  | Shows battery status                                               |  |  |
| 5  | Full scale symbol                                                                                               | Lights up when full scale is indicated.                            |  |  |
| 6  | Logging symbol                                                                                                  | Lights up when data logging.                                       |  |  |
| 7  | Communication symbol                                                                                            | Lights up when communicating with computer.                        |  |  |
| 8  | Calibration reminder                                                                                            | ion reminder Lights up when the attached sensor needs calibration. |  |  |
| 9  | Logging setting<br>symbol                                                                                       | Indicates data logging setting.                                    |  |  |
| 10 | 10H2S concentrationIndicates H2S concentration. Also used for sho<br>full scale of the sensor and logging time. |                                                                    |  |  |

|                                 | Part name          | Functions                                                                                                    |  |
|---------------------------------|--------------------|----------------------------------------------------------------------------------------------------|--|
| 11                              | Logging interval   | When logging interval is indicated on the display,                                                                |  |
|                                 | unit               | min is indicated.                                                                                                 |  |
| 12                              | Concentration unit | Indicates concentration unit.                                                                                     |  |
| 13                              | Temperature        | Indicates instantaneous temperature.                                                                              |  |
| 14                              | Temperature unit   | Indicates temperature unit.                                                                                       |  |
| 15                              | Time               | Indicates instantaneous time (HH:MM).                                                                             |  |
| 16 Remained data capacity (day) |                    | Indicates remaining data logging duration in day(s).<br>If the capacity is more than 100 days, indicates<br>"99". |  |
| 17                              | Zeroing screw      | Used for zeroing with a screw driver.                                                                             |  |
| 18                              | Span adjustment    | Used for span adjustment with a screw driver.                                                                     |  |
| 10                              | screw              |                                                                                                    |  |
| 19                              | USB port           | Female USB port for computer connection.                                                                          |  |

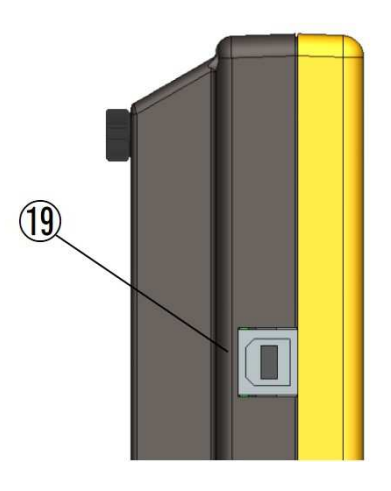

The following procedures must be completed before initial use.

The signal from H2S sensor is reduced with time, environment conditions, and data logging conditions. Inspection and calibration are done before shipment however, sensor signal may be weaker upon receipt. Thus the following calibration procedure is imperative. Also, the same calibration must be done after sensor replacement. The instrument needs to be adjusted to a new sensor signal.

H2S gas is needed for span calibration. H2S is prepared by using a dedicated H2S generation kit and its concentration is measured by using a gas detector tube.

To convert the logged data to a graph or chart, the dedicated "ANASYS" software needs to be installed on your computer. Data is downloaded via USB 2.0 interface. Before connecting the instrument to your computer, install the device driver on the computer.

<Requisite materials> Main unit GHS-8AT-EX Batteries (AA, accessory of this kit) Ball allen driver (accessory of this kit), Screw driver (accessory of this kit)

H2S generation kit CK-11 (optional product) Generation tube, Generation solution, Scrubber tube, Double bellow,

Gas sampling bag, Air pump, C size battery, Gas sampling pump, Calibration fitting, and Connection tubing

#### Software

Computer (with USB 2.0 interface and CD-ROM drive) USB connection cable, Software ANASYS (accessory of this kit) To prepare calibration gas, the dedicated H2S gas generation kit is recommended. Calibration gas corresponding to the measuring range of your sensor should be used for measurement accuracy. Additionally, use an appropriate gas sampling bag, tubing, and the calibration fitting for the specified concentration range to prevent accidental errors possibly caused by adsorption of H2S. Correspondences of sensors to calibration materials are shown in the tables below.

• Table of corresponding sensor, H2S gas generation kit, and H2S gas generation refill.

| Sensor   | Sensor range | H2S gas generation kit<br>Cat.No | H2S gas generation<br>refill Cat.No |
|----------|--------------|----------------------------------|-------------------------------------|
| H2S-520E | 0 - 10ppm    | CK-11L-E                         | HSC-20L-E                           |
| H2S-521E | 0 - 100ppm   | СК-11-Е                          | HSC-20-E                            |
| H2S-522E | 0 - 500ppm   | CK-11H-E                         | HSC-20H-E                           |
| H2S-523E | 0 - 1000ppm  |                                  |                                     |
| H2S-524E | 0 - 3000ppm  |                                  | N30-ZUNN-E                          |

• Table of corresponding sensor, quantity of generation tube required, and scrubber tube.

| Sensor   | Sensor range | Generation tube<br>Cat.No | Qty of<br>generation<br>tube required | Scrubber<br>tube<br>Cat.No |
|----------|--------------|---------------------------|---------------------------------------|----------------------------|
| H2S-520E | 0 - 10ppm    | HSC-21L                   | 1                                     |                            |
| H2S-521E | 0 - 100ppm   | HSC-21                    | 1                                     |                            |
| H2S-522E | 0 - 500ppm   | HSC–21H                   | 1                                     | HSC-24                     |
| H2S-523E | 0 - 1000ppm  |                           | 1                                     |                            |
| H2S-524E | 0 - 3000ppm  | างง-2 เกก                 | 2                                     |                            |

• Table of corresponding sensor, detector tube, sampling bag, calibration fitting,

and connecting tubing.

| Sensor type | Sensor range | Detector tube<br>Cat.No | Sampling bag, calibration fitting, connection tubing |
|-------------|--------------|-------------------------|------------------------------------------------------|
| H2S-520E    | 0 - 10ppm    | 4LK                     | Low range                                            |
| H2S-521E    | 0 - 100ppm   | 4LL                     | Middle renge                                         |
| H2S-522E    | 0 - 500ppm   | 4HM                     |                                                      |
| H2S-523E    | 0 - 1000ppm  | лц                      | High range                                           |
| H2S-524E    | 0 - 3000ppm  | 411                     |                                                      |

# \land Caution

- Prepare the corresponding sampling bag, calibration fitting and connection tube with respect to each of the concentration range as listed in the above table.
- 2. Use gas generation tubes specified for each sensor type.
- 3. If wrong gas generation tubes are used or incorrect procedures are taken, desired concentrations cannot be obtained. Carefully read instructions provided with the H2S gas generation kit.

4. Use gas detector tubes specified for each sensor type for the best accuracy.

#### 4.1 Access the main unit

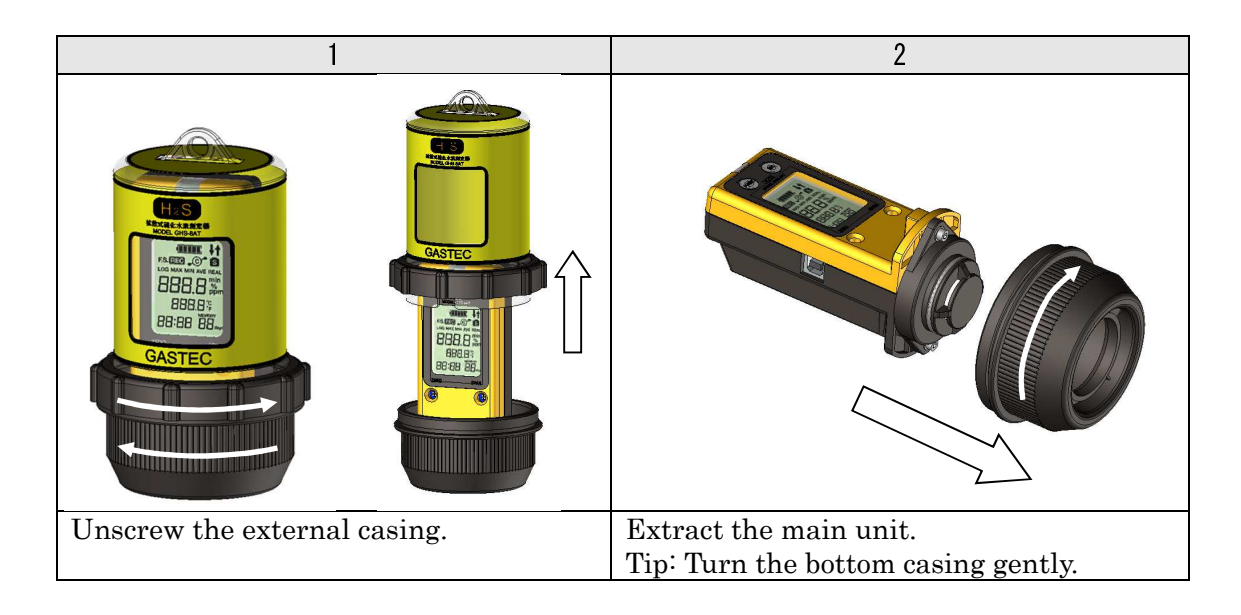

#### 4.2 Installation of batteries

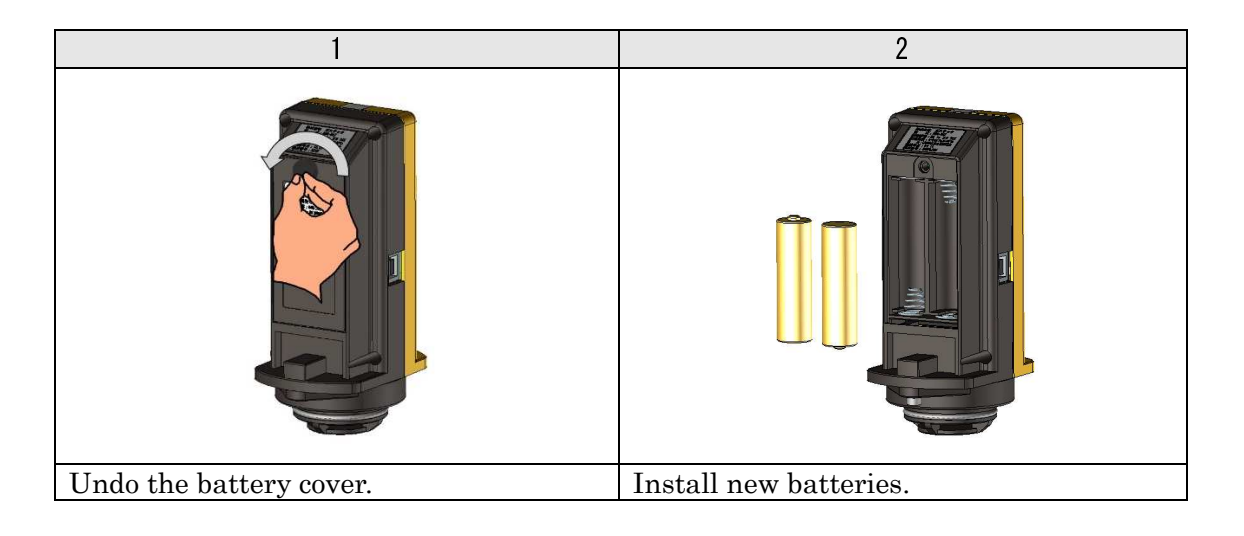

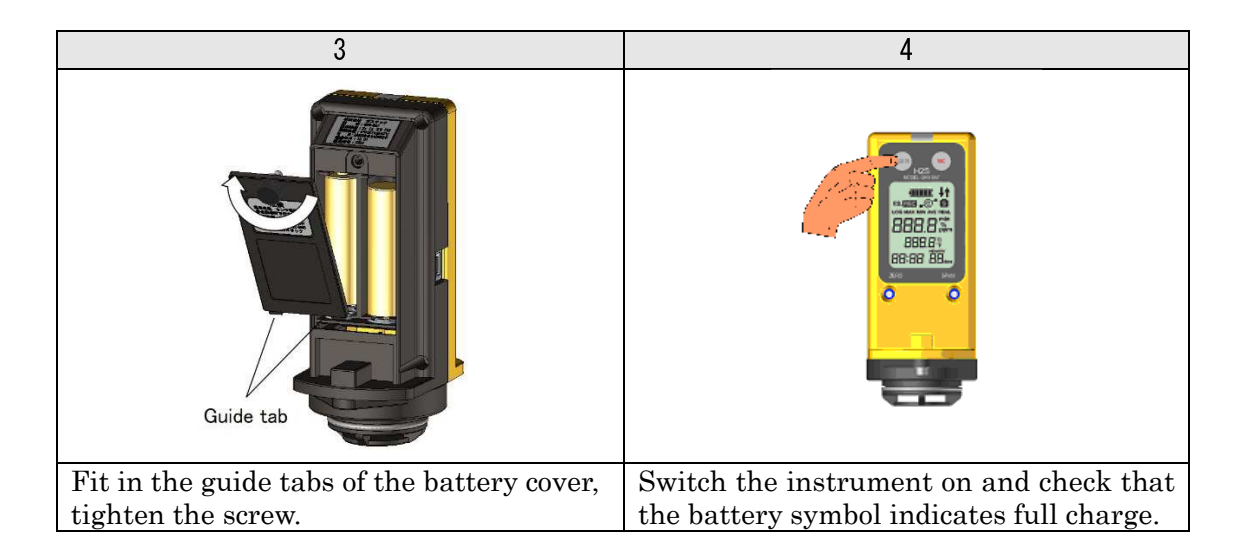

#### 4.3 Calibration gas

# WARNING Preparation of calibration gas and span calibration shall be performed in a well-ventilated area. Properly discard calibration gas following section 4.6 of this manual and all federal, state, and local laws and regulations. Do not inhale calibration gas. CAUTION

- Read and understand instruction manuals provided by each product, accessory, or spare part prior to use.
   Ensure that there is no lookage in the tubing compling has an tuba
- 2. Ensure that there is no leakage in the tubing, sampling bag, or tube connections before preparation of calibration gas.

#### 4.3.1 In case of using a gas cylinder

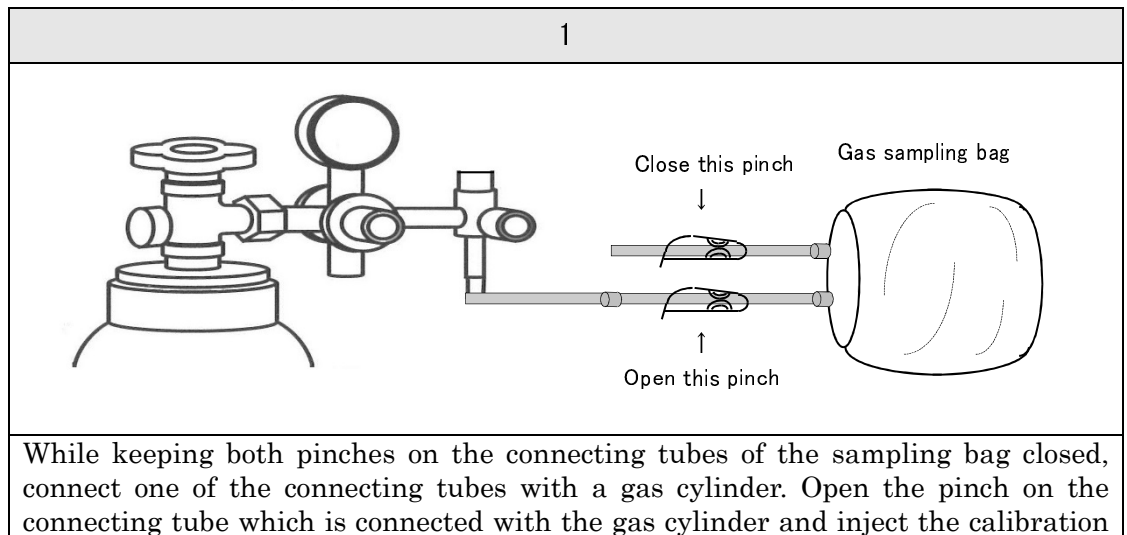

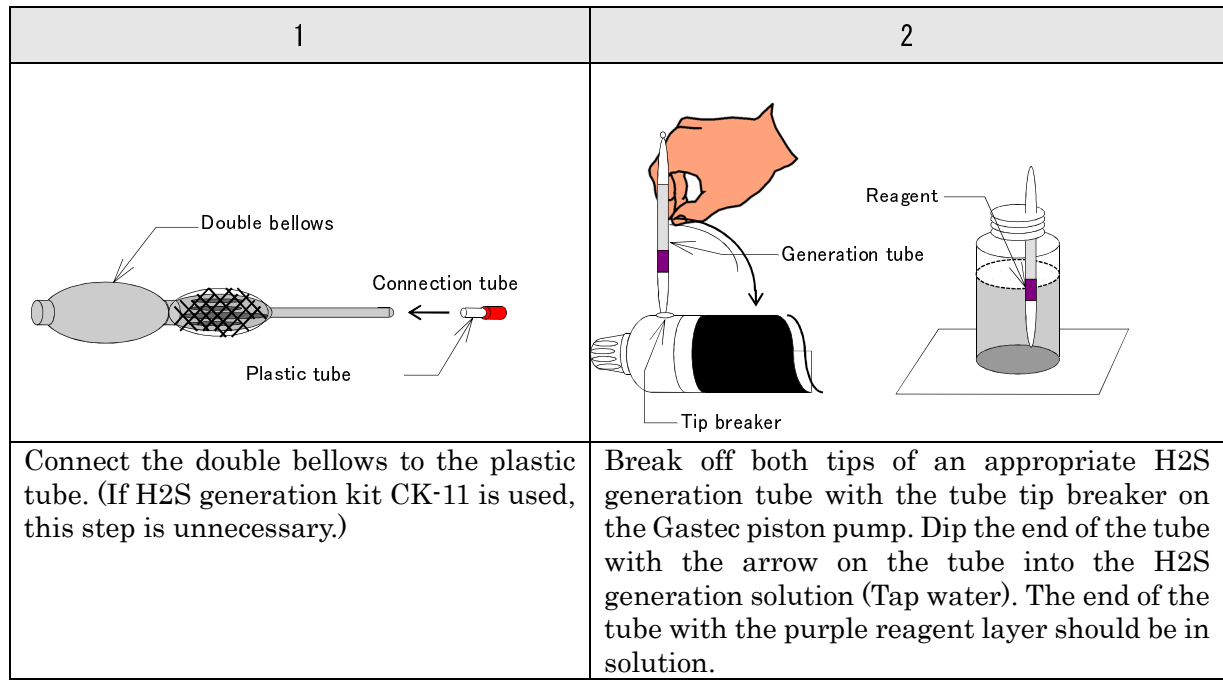

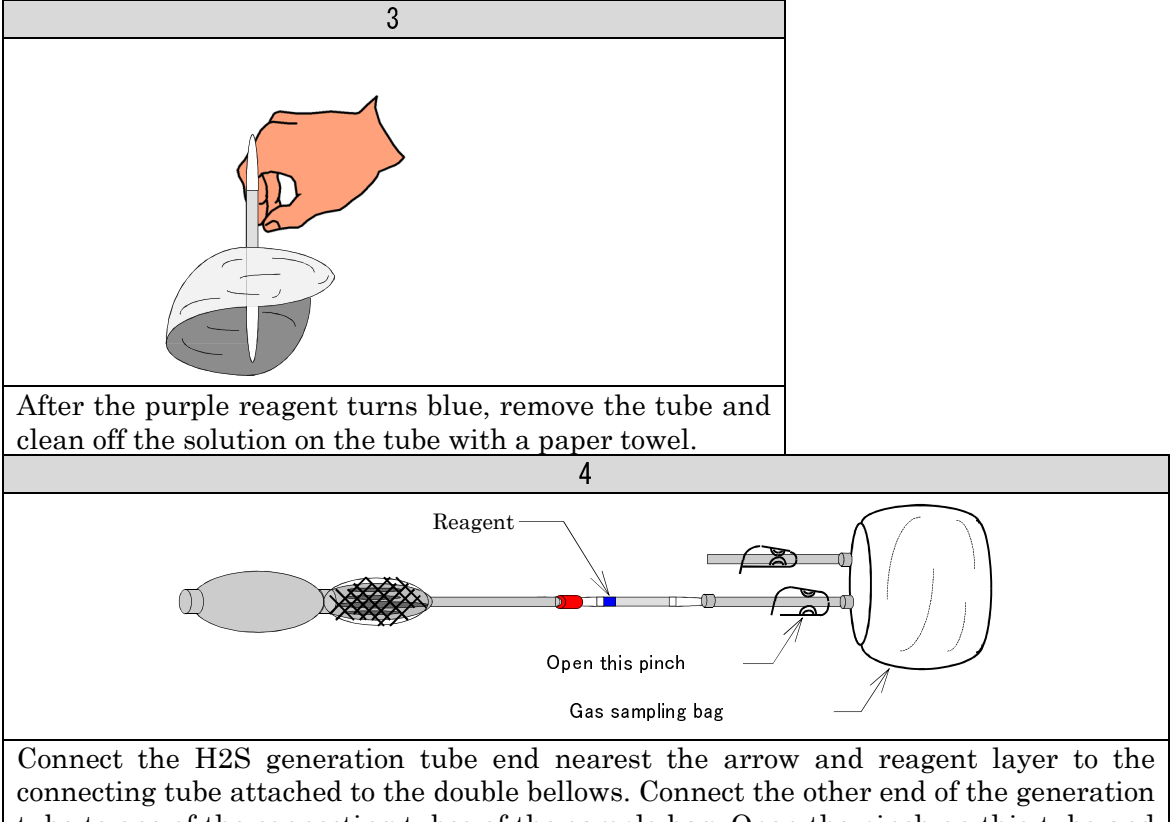

4.3.2In case of using HSC20 series (H2S gas generation refill)

tube to one of the connecting tubes of the sample bag. Open the pinch on this tube and wait for one minute. Close the pinch which is on the unconnected tube of the sample bag.

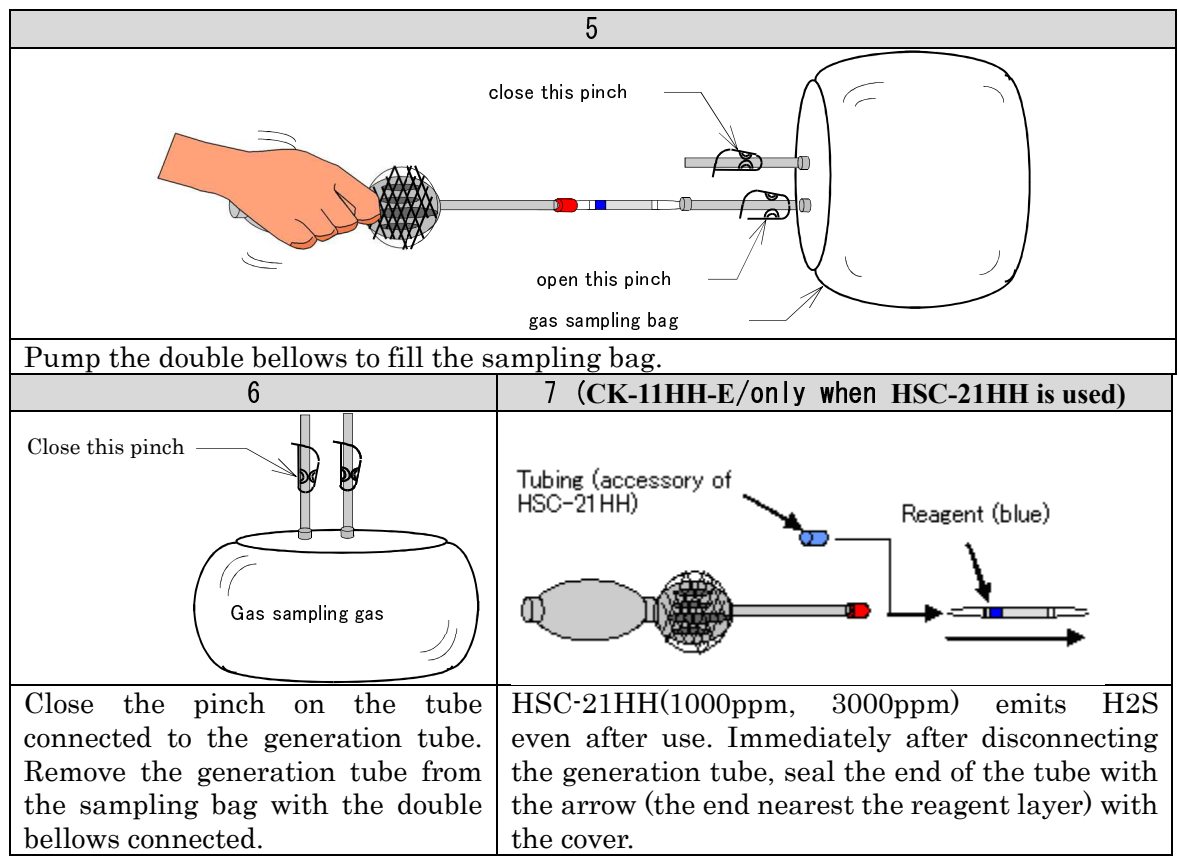

Now the calibration gas is in the bag and ready for use.

#### 4.4 Measurement calibration gas concentration

#### (This procedure is not necessary when using a gas cylinder for the calibration)

Measure the calibration gas concentration by the following method and note the concentration.

|             | WARNING                                                            |
|-------------|--------------------------------------------------------------------|
| 1.          | Preparation of calibration gas and span calibration shall be       |
| -           | undertaken in a well-ventilated area. Properly discard calibration |
|             | gas following section 4.6 of the manual. Do not inhale calibration |
|             | gas.                                                               |
| $\triangle$ | CAUTION                                                            |
| 1.          | Read the instruction manuals provided with gas sampling pump GV-   |
| -           | 100 and H2S gas generation kit CK-11, and perform daily            |
| 1           | inspections to maintain accuracy.                                  |
| 2           | H2S gas is unstable. If it is left in the bag over 30 minutes, the |
| -           | concentration will be changed. Perform span calibration as soon as |
|             | possible after calibration gas is ready.                           |

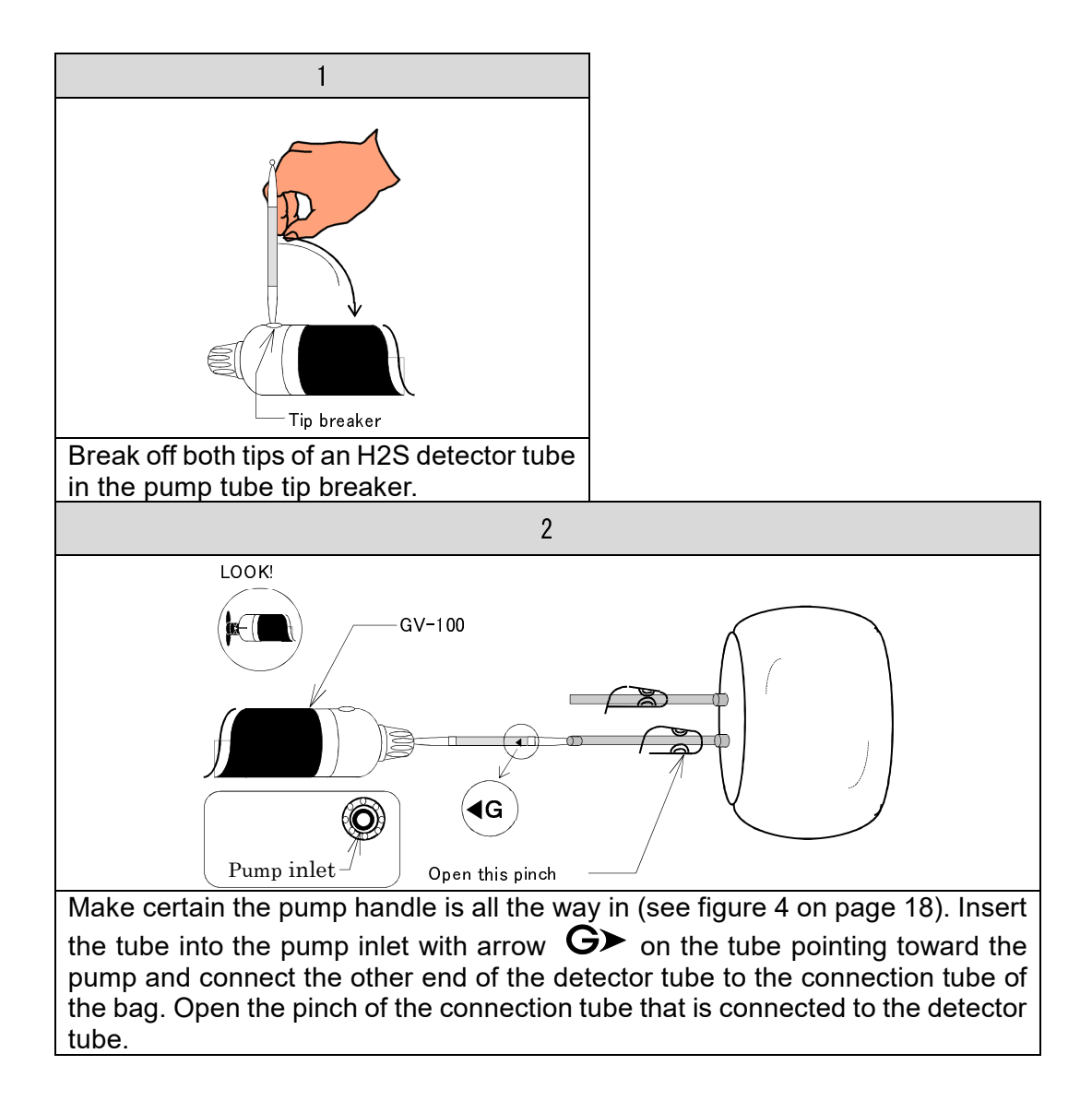

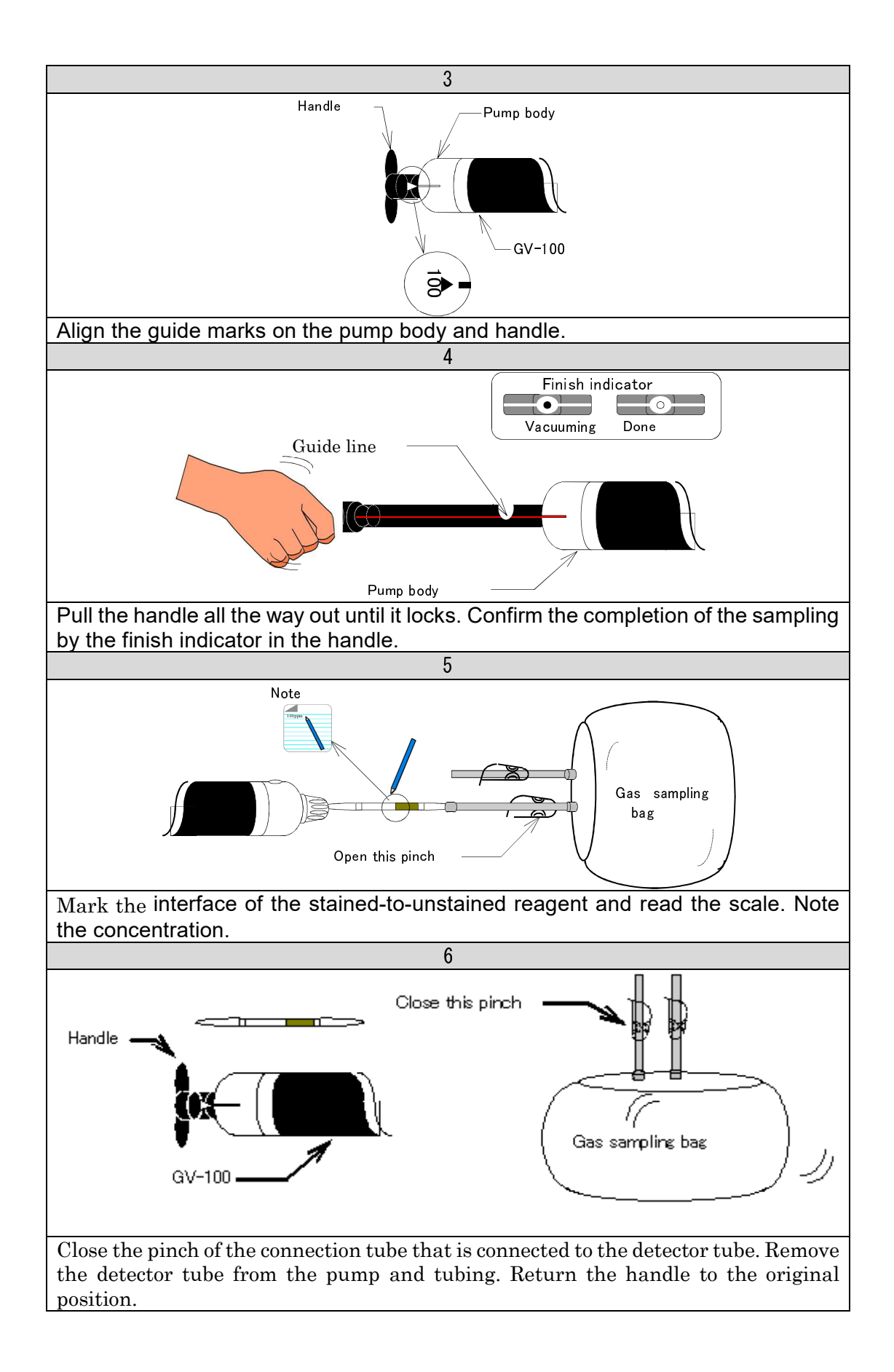

#### 4.5 Zeroing and Span calibration

The sensor signal changes with time and environmental conditions. This is corrected by a known concentration of gas to the instrument and adjusting the sensor output to indicate the correct gas concentration. Span calibration is to be performed before initial use and periodically.

Perform span calibration when;

- Before initial use
- · 30 calendar days after last calibration
- Sensor is exposed to H2S concentrations equal to or that exceed the sensor's full scale range.
- After sensor replacement

#### 🗥 WARNING

1. Preparation of calibration gas and span calibration shall be undertaken in a well-ventilated area. Properly discard calibration gas following section 4.6 of this manual and following all federal, state, and local laws and regulations. Do not inhale calibration gas.

## ⚠ CAUTION

- 1. Ensure the filter is clean and not damaged before calibration. If the filter is dirty or damaged, replace the filter in accordance with section "7.4.Filter replacement" of this manual.
- 2. Ensure that there is no leakage or damage in the tubing, sampling bag, or aspiration pump before calibration.
- 3. When a new sensor is installed, wait 24 hours for the sensor to stabilize before calibration. The instrument does not need to be turned on for sensor stabilization. Instrument batteries supply power to the sensor automatically.

#### **Requisite materials**

- ① GHS-8AT-EX
- 2 H2S gas generation kit CK-11 (optional)
- 3 Screw driver

<Part names and functions of aspiration pump AP-10>

Aspiration pump Model AP-10 is a component of CK-11 H2S generation kit series. (optional)

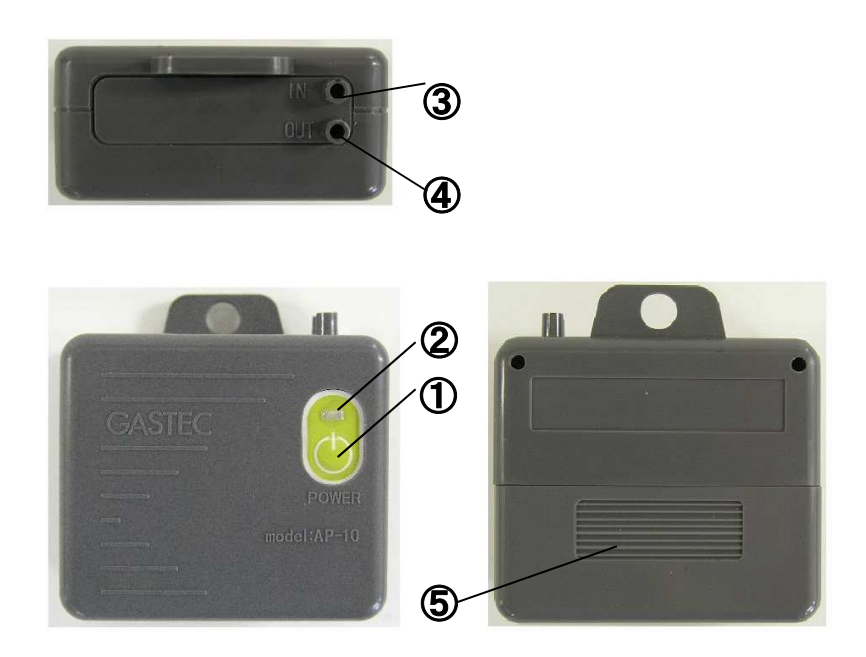

#### Part names and functions

- ① Power button
  - Turns the pump on and off.
- 2 LED

Normal operation : Green lamp lights up. Pump failure : Red lamp lights up. Low battery : Green lamp blinks for 3 seconds when switching the pump on. Flat battery : Green lamp blinks

- ③ Inlet: IN Aspirates air through this inlet.
- ④ Outlet:OUTDischarges air through this outlet.
- (5) Battery cover When replacing battery, slide the cover to open/close battery chamber. (Install C size battery in battery chamber.)

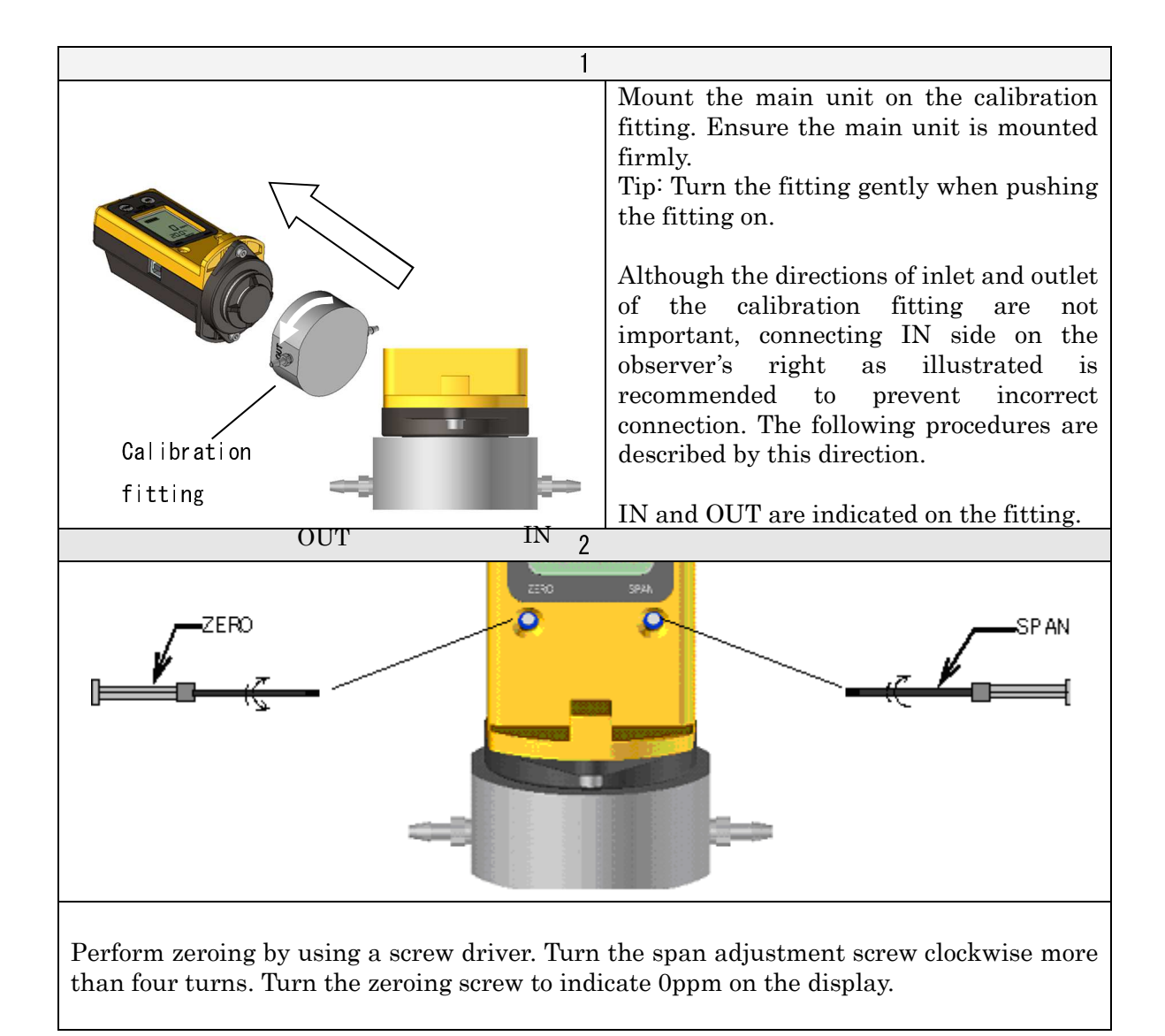

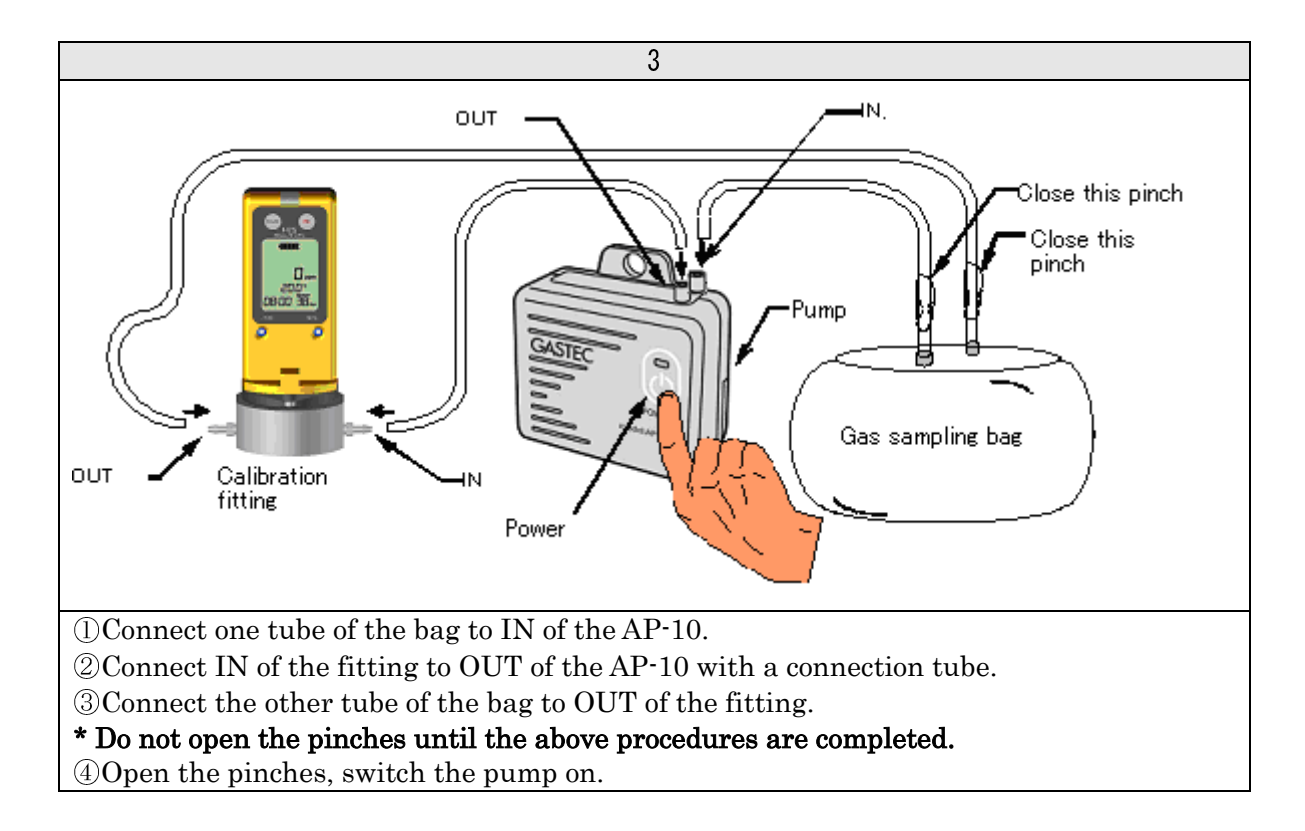

By the above operation, H2S gas is sent to the fitting and the sensor starts detection.

\* For accurate calibration, circulate the gas for 10 minutes.

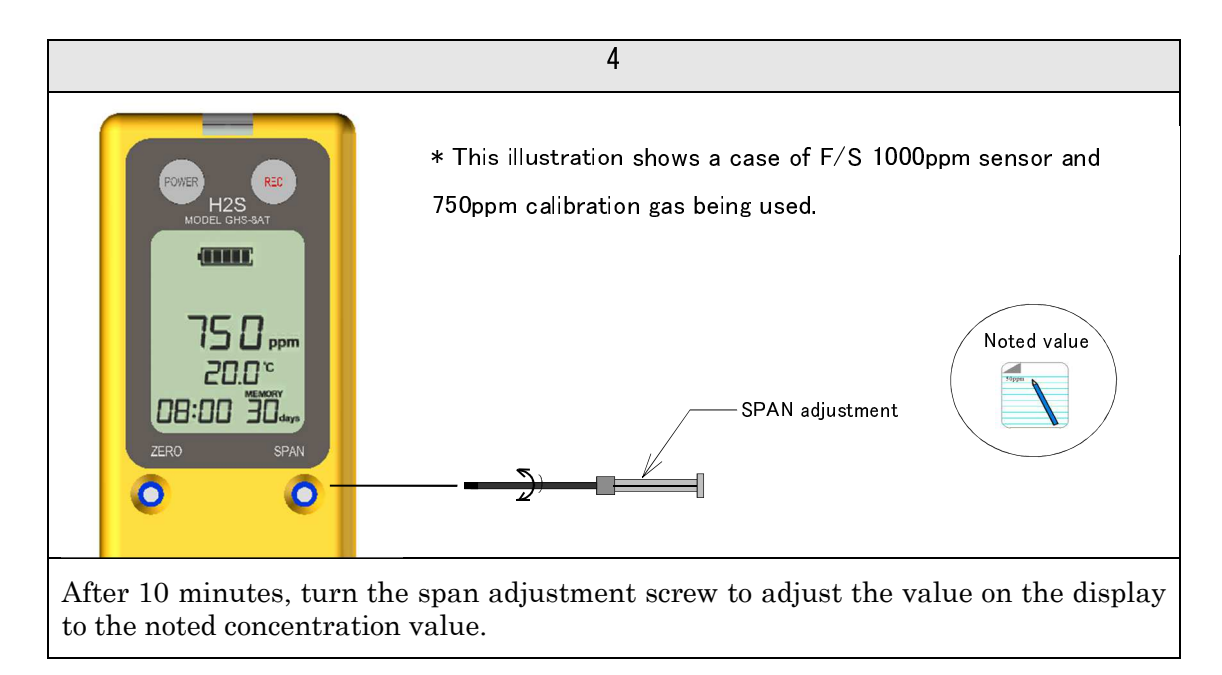

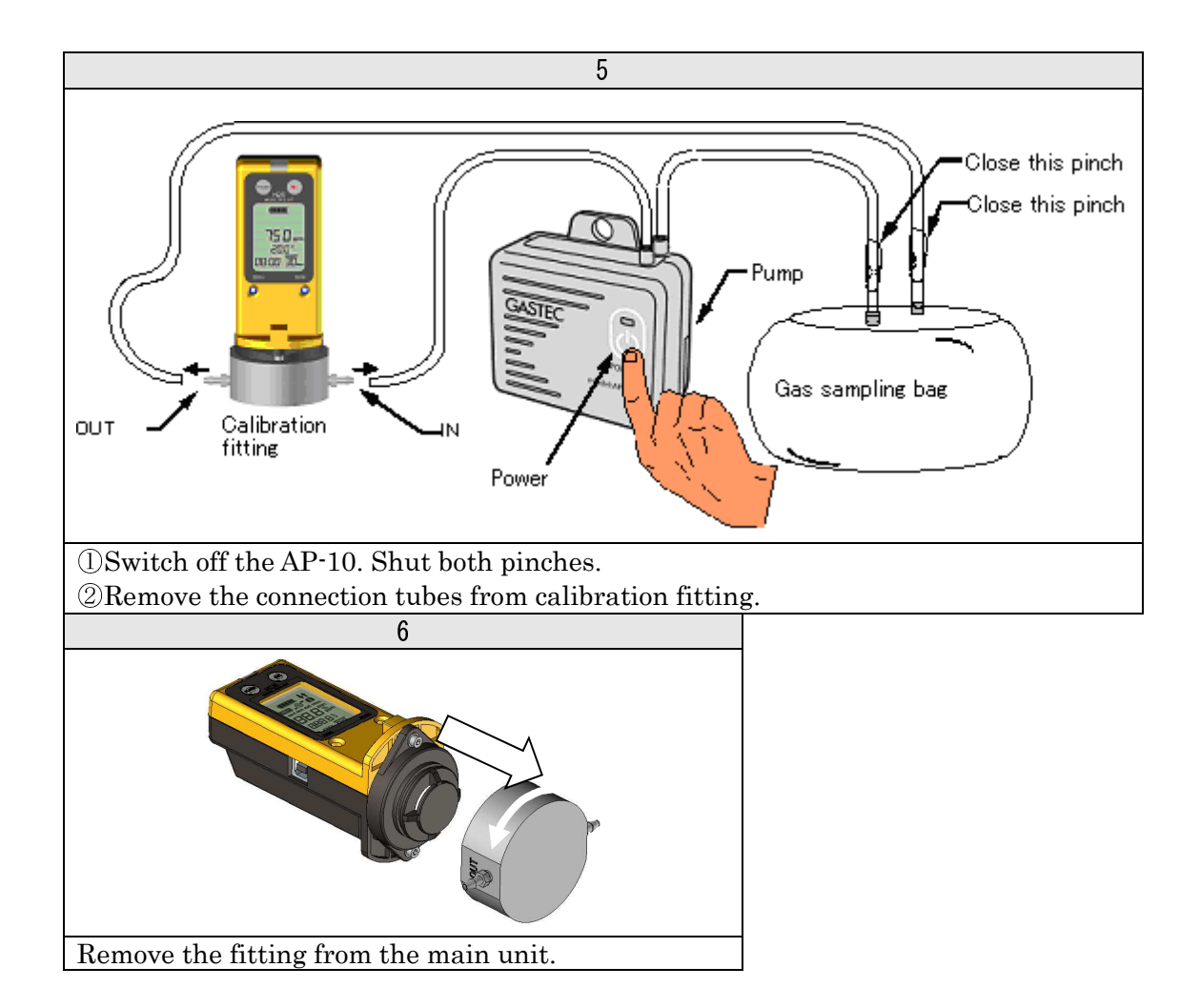

#### 4.6 Discarding the calibration gas

(If H2S scrubber tube HSC-24 is used)

When discarding the used calibration gas, connect an H2S gas scrubber tube to the bag to trap H2S gas in the scrubber tube.

# Lead scrubber tube discharge gas to an exhaust air duct or other appropriate disposal device to discharge it. Do not inhale calibration gas or scrubber tube discharge gas.

# 

1. Carefully read and understand instructions of HSC-24.

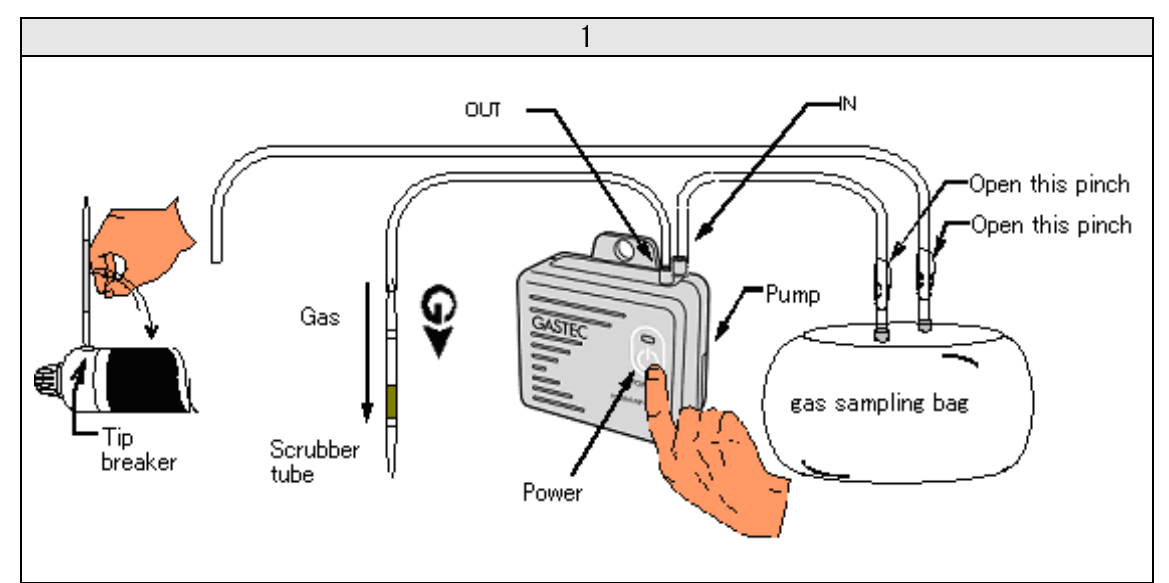

1 Break off both tips of a scrubber tube with the tip breaker in the gas sampling pump GV-100.

@Connect the scrubber tube to OUT of the aspiration pump AP-10 with the arrow on the tube pointing as illustrated.

O Open the pinch of the tube connected to IN of AP-10, switch the AP-10 on.

4H2S gas will be trapped in the scrubber tube. If the colour stain of scrubber tube rises up to 4/5 of the whole layer, replace the scrubber tube with a new one.

5 Pump out the calibration gas to empty the bag.

| 1                                                                                                    | 2                                                                                                    |
|----------------------------------------------------------------------------------------------------|----------------------------------------------------------------------------------------------------|
| RARSES<br>CASEC<br>EXTERNAL<br>EXTERNAL<br>EXTERNAL                                                                                                    | ANASYS6 - InstallShield Wizard  Select the language for the installation from the choices below.  English (United States)  OK Cancel                                                                                                |
| Double click on SETUP.EXE in the CD.                                                                                                    | D. Select the language and click OK button.                                                                                                    |
| 3                                                                                                    | 4                                                                                                    |
| 🛃 ANASYS6 - InstallShield Wizard                                                                                                    | X 🛃 ANASYS6 - InstallShield Wizard X                                                                                                    |
| Welcome to the InstallShield Wizard for<br>ANASYS6<br>The InstallShield(R) Wizard will install ANASYS6 on your<br>computer. To continue, dick Next.                                                                                                    | r Customer Information Please enter your information. User Name: pasted Organization: GASTEC Corporation                                                                                                    |
| WARNING: This program is protected by copyright law a international treaties.                                                                                                    | and InstallShield Cancel                                                                                                    |
|                                                                                                    |                                                                                                    |
| Install wizard will be launched. Click o<br>"Next".                                                                                                    | on Enter user information and click on "Next".                                                                                                    |
| 5                                                                                                    | 6                                                                                                    |
| 劇 ANASYS6 - InstallShield Wizard                                                                                                    | X 🛃 ANASYS6 - InstallShield Wizard X                                                                                                    |
| Ready to Install the Program         The wizard is ready to begin installation.         If you want to review or change any of your installation settings, click Back. Click Cance exit the wizard.         Install this application for:         Install this application for:         Only for me (gastec)         InstallShield            InstallShield | cel to       InstallShield Wizard Completed         The InstallShield Wizard has successfully installed ANASYS6.       Cidk Finish to exit the wizard.         cel to       Eack       Finish         ancel       Eack       Finish |
| Click on "Anyone who uses this comput<br>or "Only for me" to start installation.                                                                                                    | ter" Click on "Finish" to finish installation procedure.                                                                                                    |

# 4.7 Installation of dedicated software (ANASYS)

#### 4.8 Installation of device driver

This instrument can communicate with a computer via USB 2.0 interface. To establish communication, the device driver must be installed on the computer.

- 🛆 CAUTION
- 1. Check the battery level before connecting the instrument to the
- computer (should be one cell or more). If the battery is too low, the
- instrument may not work properly or logged data may be damaged.
   To prevent malfunction, in communication, please don't touch the

sensor cover mounting screws

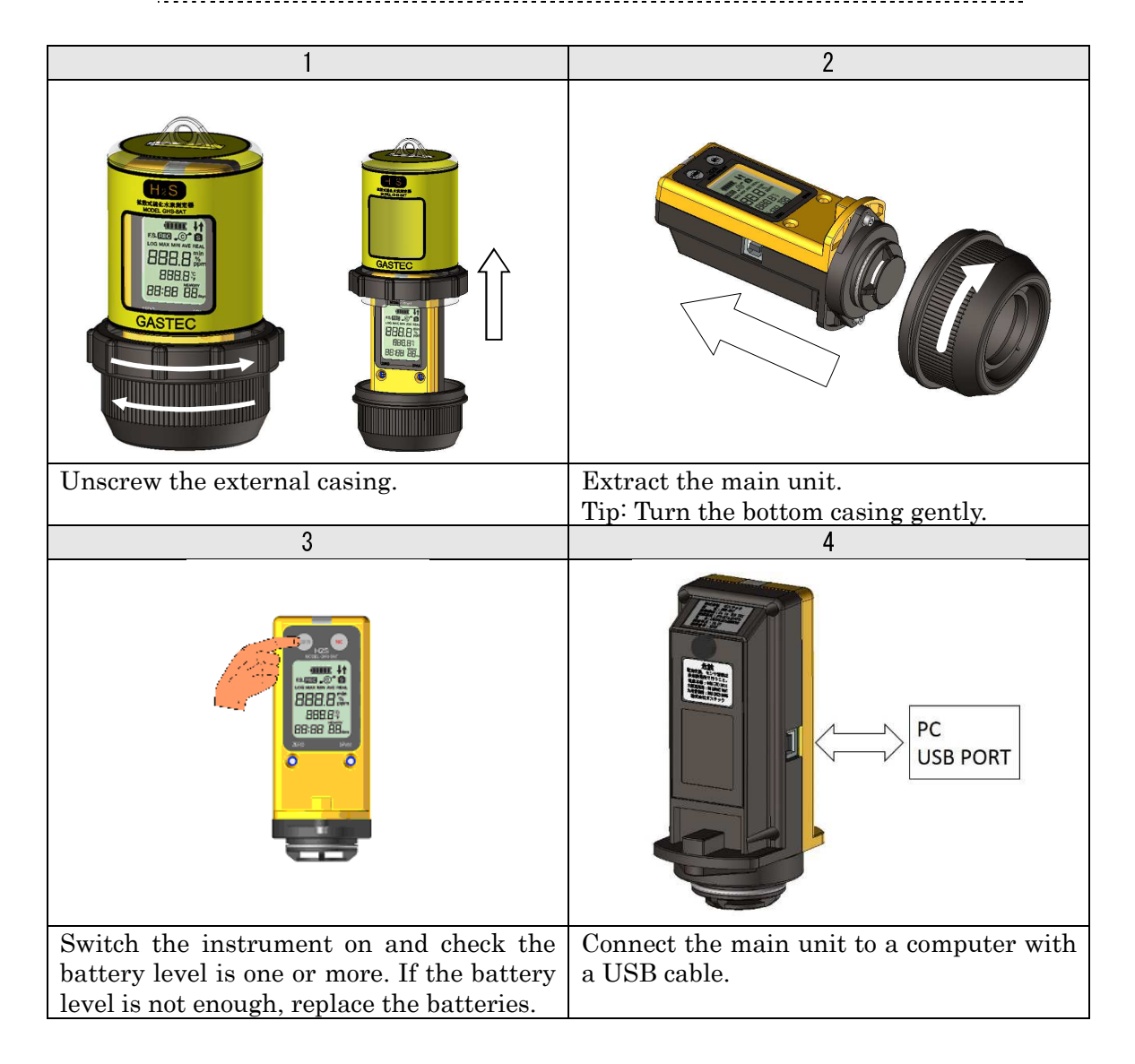

TIP: If the instrument is connected via a USB hub, the instrument may be not recognized by the computer.

#### Windows 7, 8, 8.1

#### In the case of online.

Windows Update will install the driver software automatically.

#### If the installation failed, or if offline.

The driver can be installed using the CD-ROM.

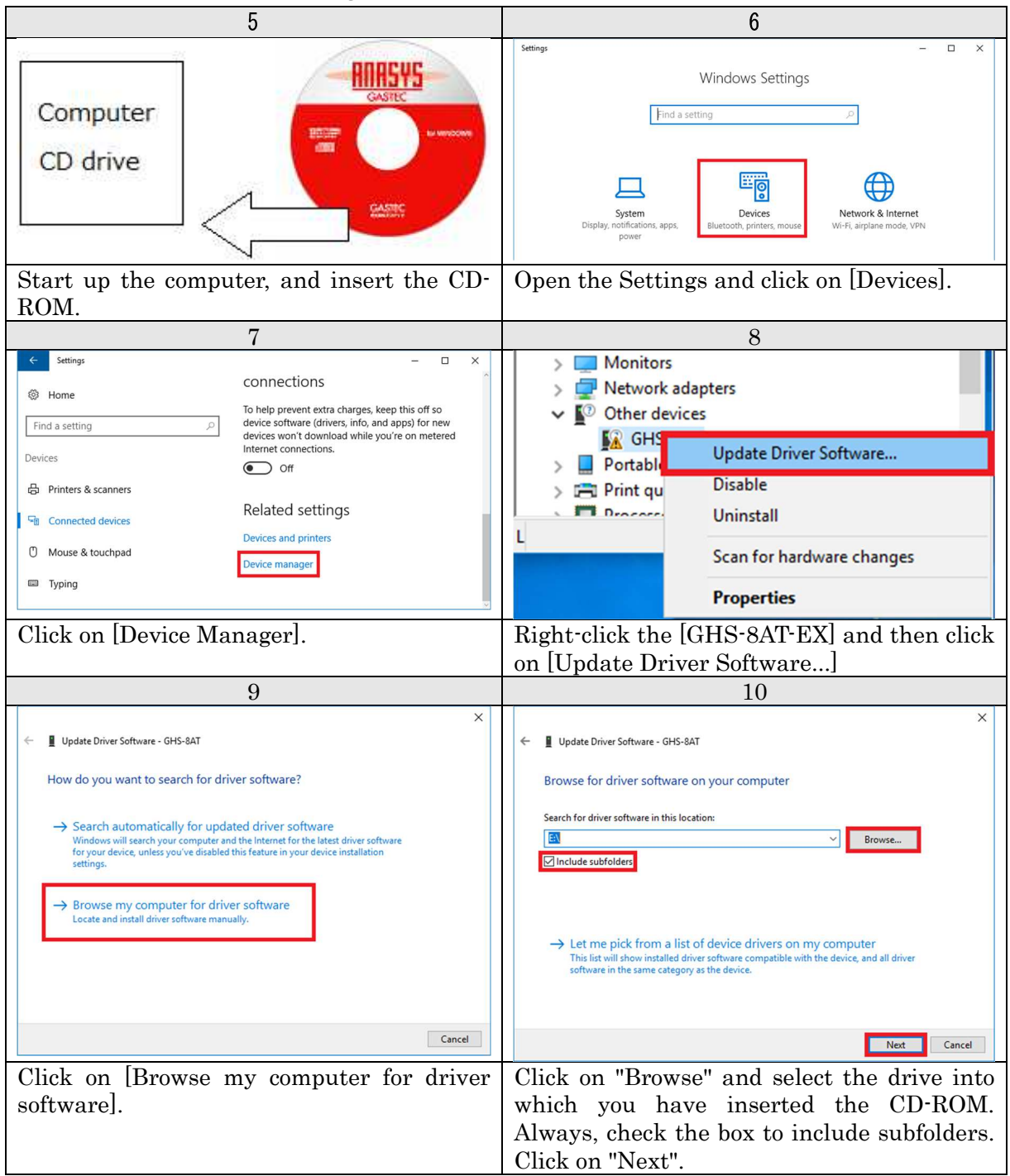

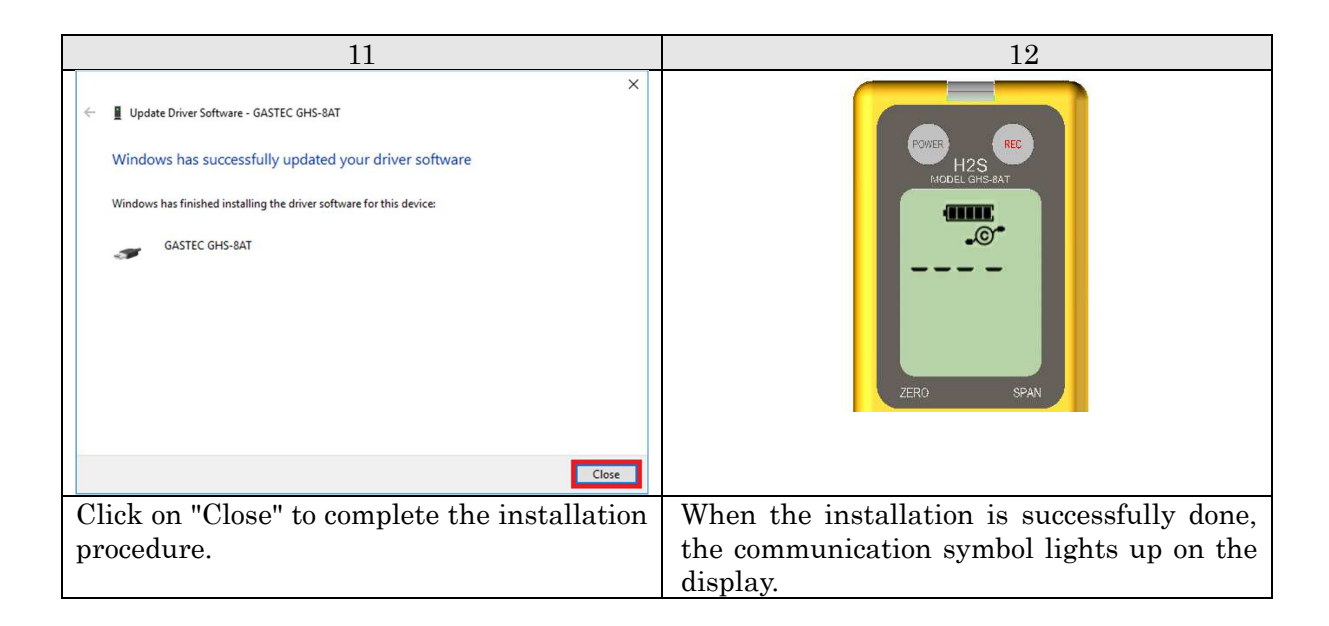

Verify the communication status on ANASYS. Launch ANASYS and click on "Communication" and then "Information". Check if the serial number indicated on the top of the instrument body corresponds to the serial number shown in the information window.

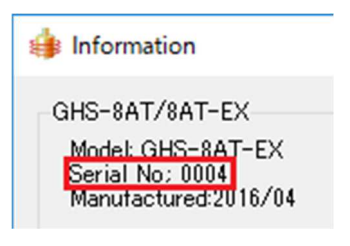

#### 5. Operation

#### 5.1 Logging setting

The logging interval and other instrument settings can be configured from the computer.

#### Logging interval

The logging interval is selectable from 1, 5, 10, 15, 30, and 60 minutes. The maximum logging duration is 31 days by 1 minute intervals, 153 days by 5 minute intervals. Choose appropriate configuration in accordance with your application and the remaining memory capacity.

#### ■ Log type

The LCD displays H2S concentrations every 2 seconds while data is logging. The preferable type of data can be selected at the time of recording.

Below is the list of log types.

| Log type |                                         |
|----------|-----------------------------------------|
| (REAL)   | Instant value of logging interval.      |
| (AVE)    | Average value of logging interval       |
| (MAX)    | Peak value for the logging interval.    |
| (MIN)    | Minimum value for the logging interval. |

Likewise, the temperature logging data type can be selected. The temperature logging can also be disabled.

# 

| 1. | Duration of data logging may be limited by battery level. Be sure   |
|----|---------------------------------------------------------------------|
| }  | there is a full battery level displayed for long-term data logging. |
| 2. | Even if the temperature logging is disabled, H2S concentration data |
| ¦  | logging capacity is not increased.                                  |

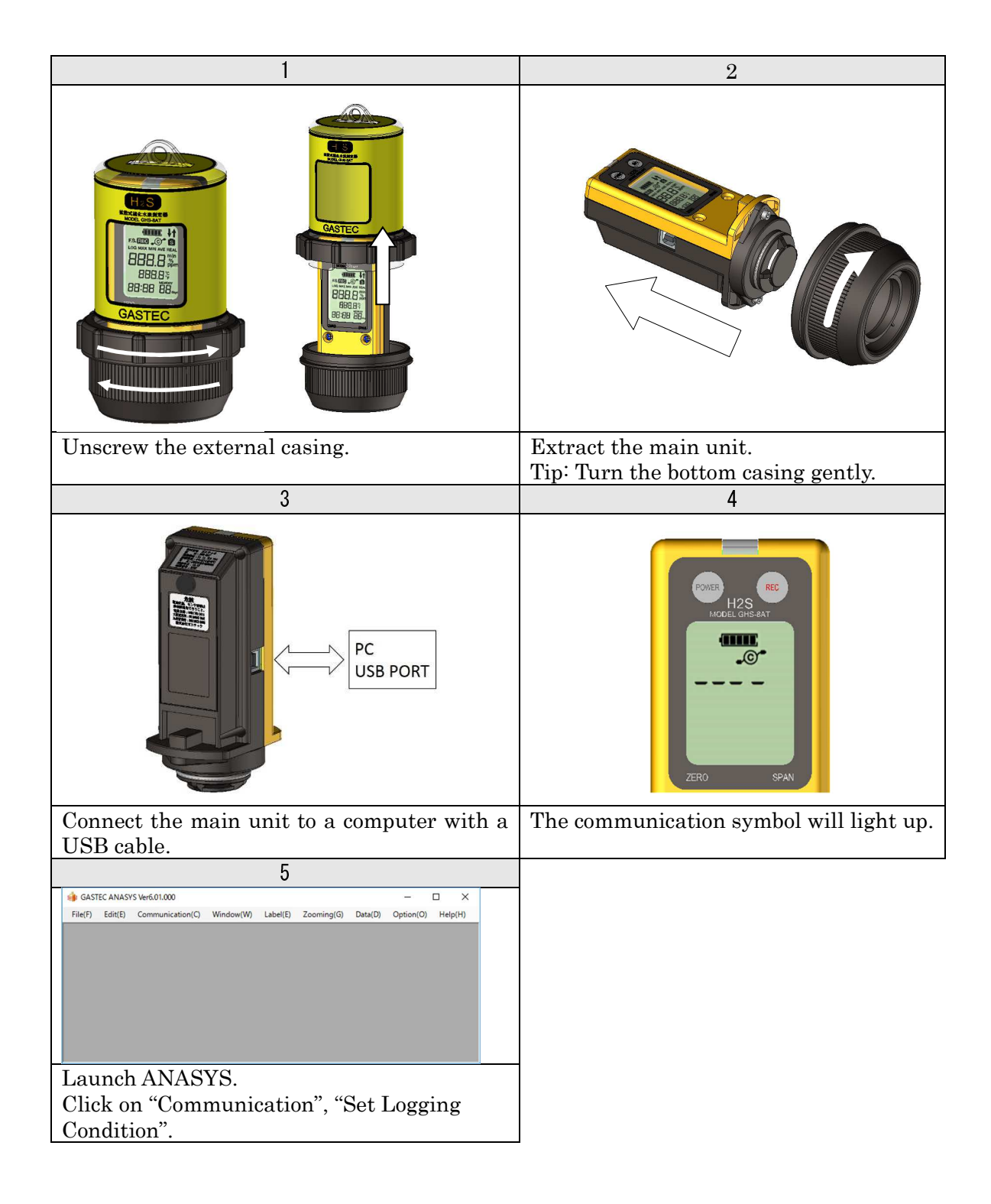

|                                                                          | 6                                         |                      |
|--------------------------------------------------------------------------|-------------------------------------------|----------------------|
| 🁙 Set Logging Condition                                                  |                                           | ×                    |
| 1<br>Logging Cycle 1min ~<br>1Minutes cycle logging                      | 3 Gas Sensor<br>Logging Condition Real.   | ✓ <mark>7 Set</mark> |
| Amount of the memory<br>31Days18Hours0Minutes<br>#Used Records 2(Max.16) | Temp. Sensor<br>4. 🗹 Set and Record Temp. | 9 Cancel             |
| ID(16 characters)<br>2[4                                                 | 5 Logging Condition Real.                 | ~                    |
| 6⊡ Blink Pilot Lamp during Logging                                       |                                           |                      |

Logging configuration dialog box will appear. Set logging interval and log type. Click on "Set" to save the configuration. Click on "Clear Data" to **DELETE ALL LOGGED DATA**.

| 1 | Logging<br>interval     | Select a logging interval from the pull-down menu.                                                                                |
|---|-------------------------|----------------------------------------------------------------------------------------------------|
| 2 | ID                      | Give an identification name to the instrument.<br>Up to 16 characters can be accepted. (8 characters if 2 byte character is used) |
| 3 | H2S log type            | Select a log type of H2S from the pull-down menu.                                                                                 |
| 4 | Temperature<br>logging  | Check the box to log temperature data. To disable the temperature logging, uncheck the box.                                       |
| 5 | Temperature log<br>type | Select a log type of temperature from the pull-down menu.                                                                         |
| 6 | Enable pilot<br>lamp.   | Enable/Disable the pilot lamp.                                                                                                    |
| 7 | Set                     | Save the configuration to the instrument.                                                                                         |
| 8 | Clear Data              | If clicked, ALL LOGGED DATA WILL BE DELETED.                                                                                      |
| 9 | Cancel                  | Close the dialog box without saving                                                                                               |

5.2 Setting date and time of the instrument.

| 鎼 Set Date/Time     | ×                                                                    |
|---------------------|----------------------------------------------------------------------|
| Date<br>1 4/12/2017 | 3 Set Date/Time<br>4 Read Date/Time<br>5 Read Time of PC<br>6 Cancel |

Click on [Communication] and [Set Date/Time]. The dialog box will appear.

| (1)Date              | Click on the down-arrow button and select the date from the                                                                  |
|----------------------|----------------------------------------------------------------------------------------------------|
| ② Time               | calendar.<br>Adjust time. Click and highlight hour, minute, and second.                                                      |
| 0                    | Enter digits or use the up-down arrows to adjust the value.                                                                  |
| ③Set Date/Time       | Save the date and time to the instrument.                                                                                    |
| 0 Get the instrument | Display the date and time of the instrument.                                                                                 |
| time                 |                                                                                                    |
| 5 Get PC time        | Display the date and time of the computer. This date and time<br>can be saved to the instrument by clicking "Set Date/Time". |
| 6 Cancel             | Exit without saving the settings.                                                                                            |

5.3 Quit ANASYS

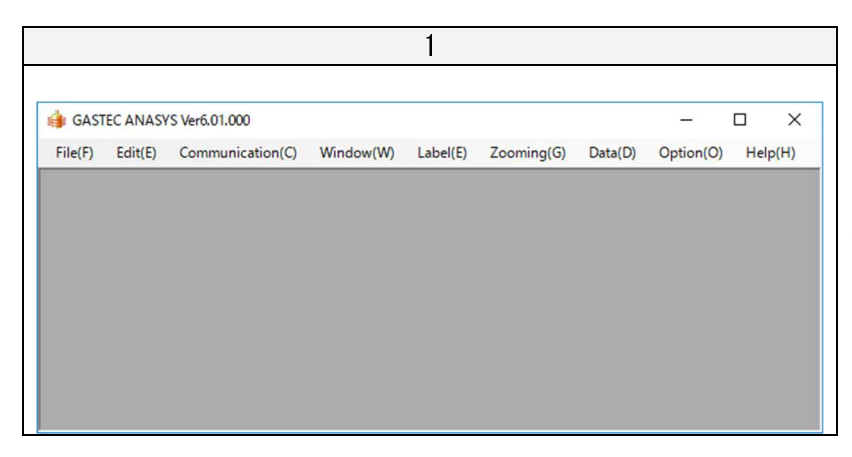

Click the close button at the upper-right corner of the window. Disconnect the instrument from the PC.

#### 5.4 Start data logging

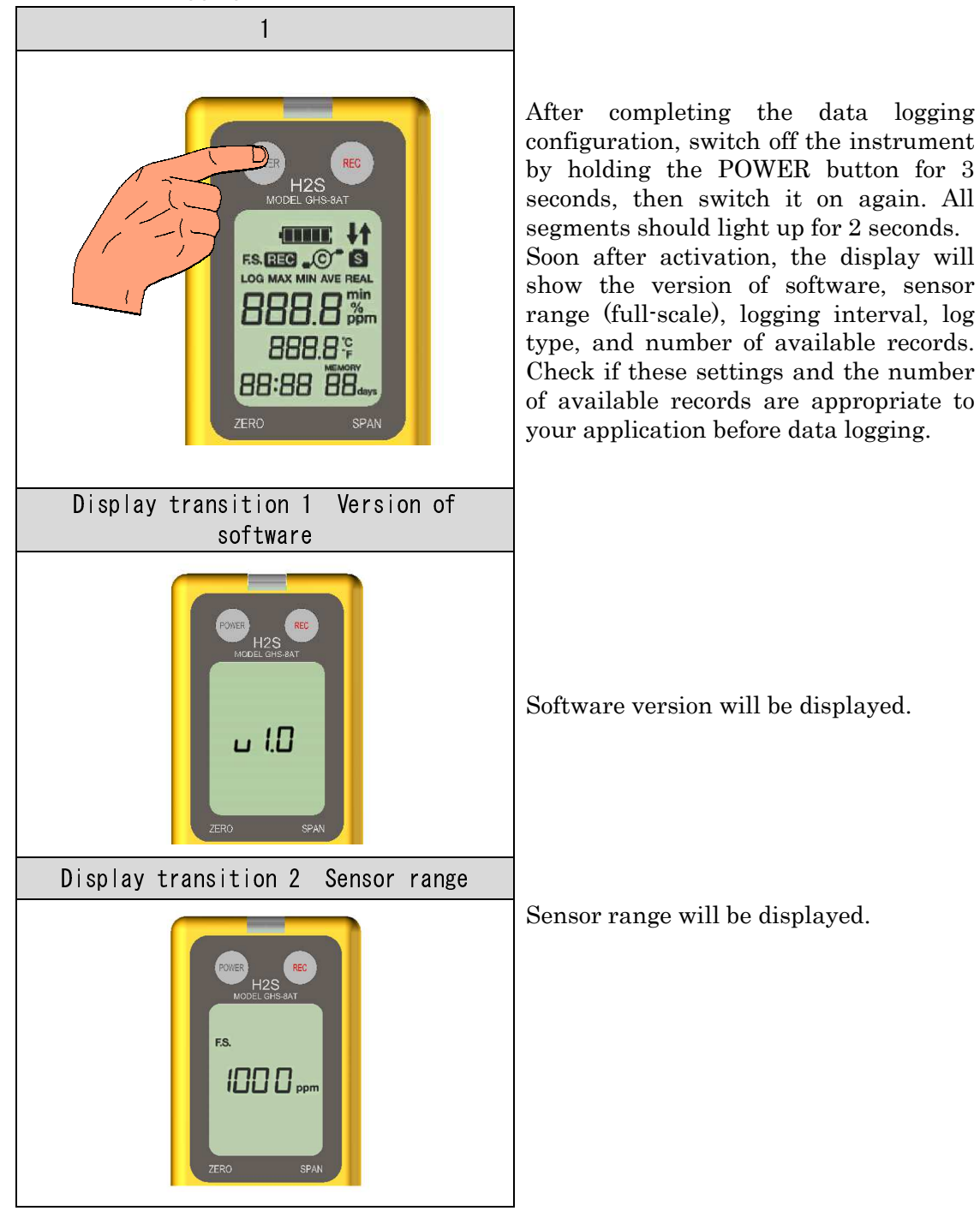

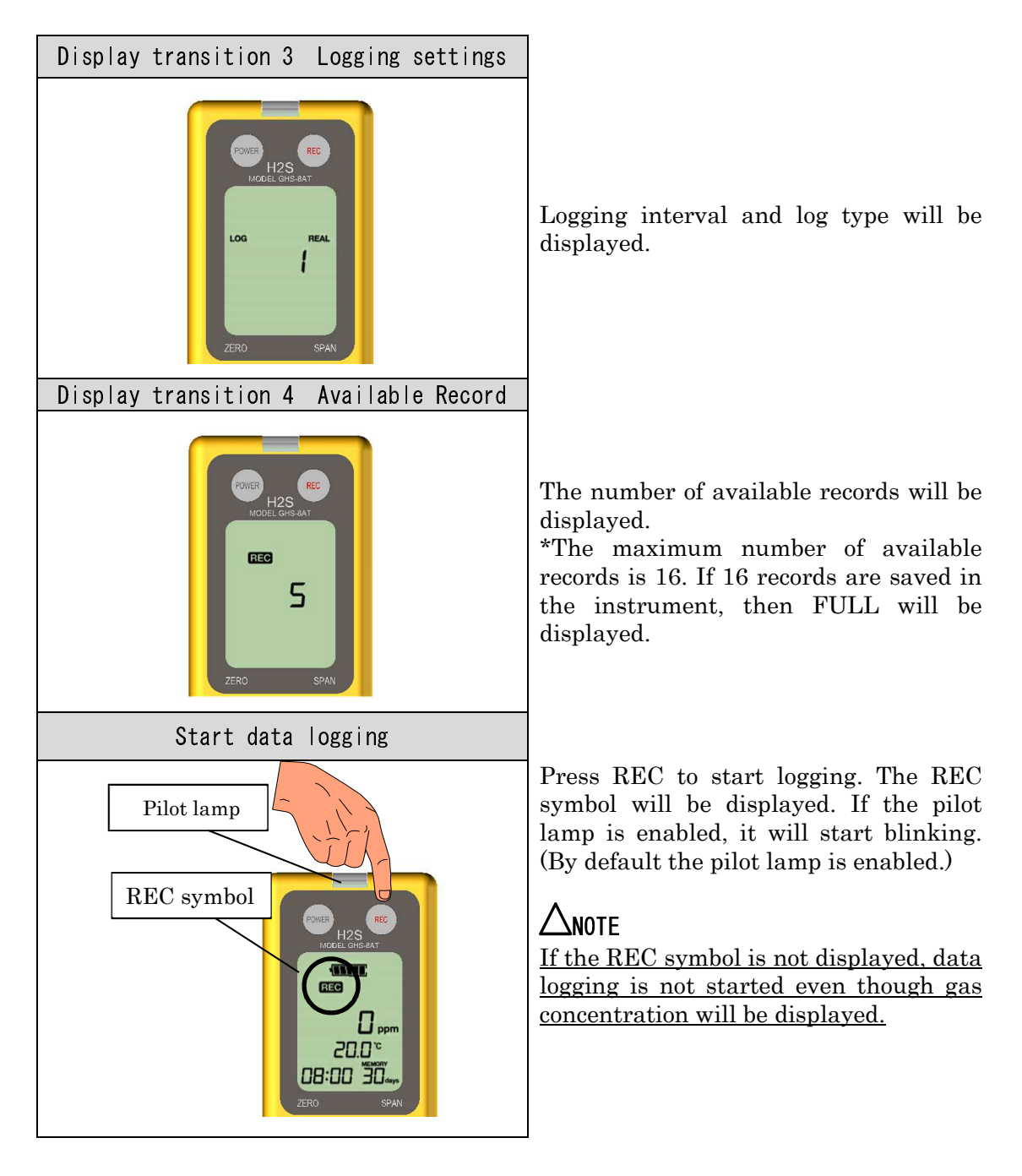

# A NOTE

 Do not replace batteries during data logging. Stop the data logging and switch the instrument off when battery replacement is needed.
 If there is no available data capacity or 16 records are saved to the instrument, the instrument will not start data logging. In this case, download or delete the data before data logging. Delete logging data without computer communication

Switch off the instrument and then switch it on with pressing the REC button at the same time. Then, keep holding the REC button and release the power button only.

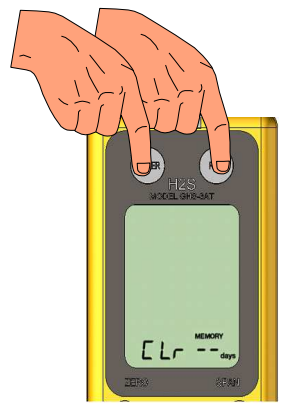

When the data is deleted successfully, LCD will indicate the message as shown on the left. After the message appears on the display, release the REC button.

#### 5.5 Installation of the instrument

| 1                                          | 2                                                                                      |
|--------------------------------------------|----------------------------------------------------------------------------------------|
|                                            | Guide Notch Guide convex<br>Window                                                     |
| Attach the bottom casing to the main unit. | Set the guide convex of the bottom case to<br>the notch of the external cover with the |
|                                            | window facing on the display. Screw in the bottom casing firmly.                       |

# 

- Screw in the external casing firmly until the gap between the casings is closed completely. Otherwise H2S may penetrate inside of the casings and damage the main unit.
   If the casing is screwed slantwise, unscrew the casing and screw it
- again. If the sealing is not tight enough, H2S may penetrate into the instrument and damage the main unit.

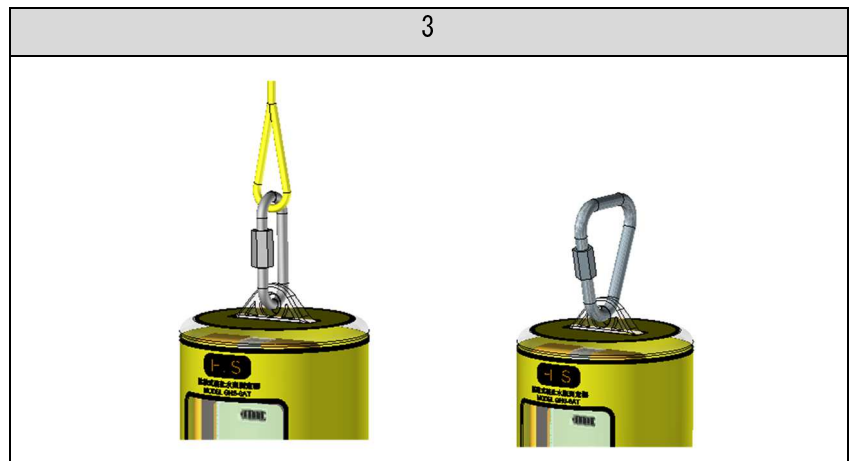

Example of screw lock and string use.

#### 5.6 Site installation

# **WARNING**1. Ensure the battery replacement is carried out in a non-hazardous area only.

 Periodical inspections and maintenance should be performed by qualified personnel.

#### ACAUTION

- Before use, perform zeroing, check the battery level and remaining logging capacity.
- 2. Do not install the instrument in a location with the potential for submerging the instrument. If the sensor filter is blocked, the instrument cannot sense H2S.
- 3. Measure the H2S concentration prior to installation and select an appropriate sensor.

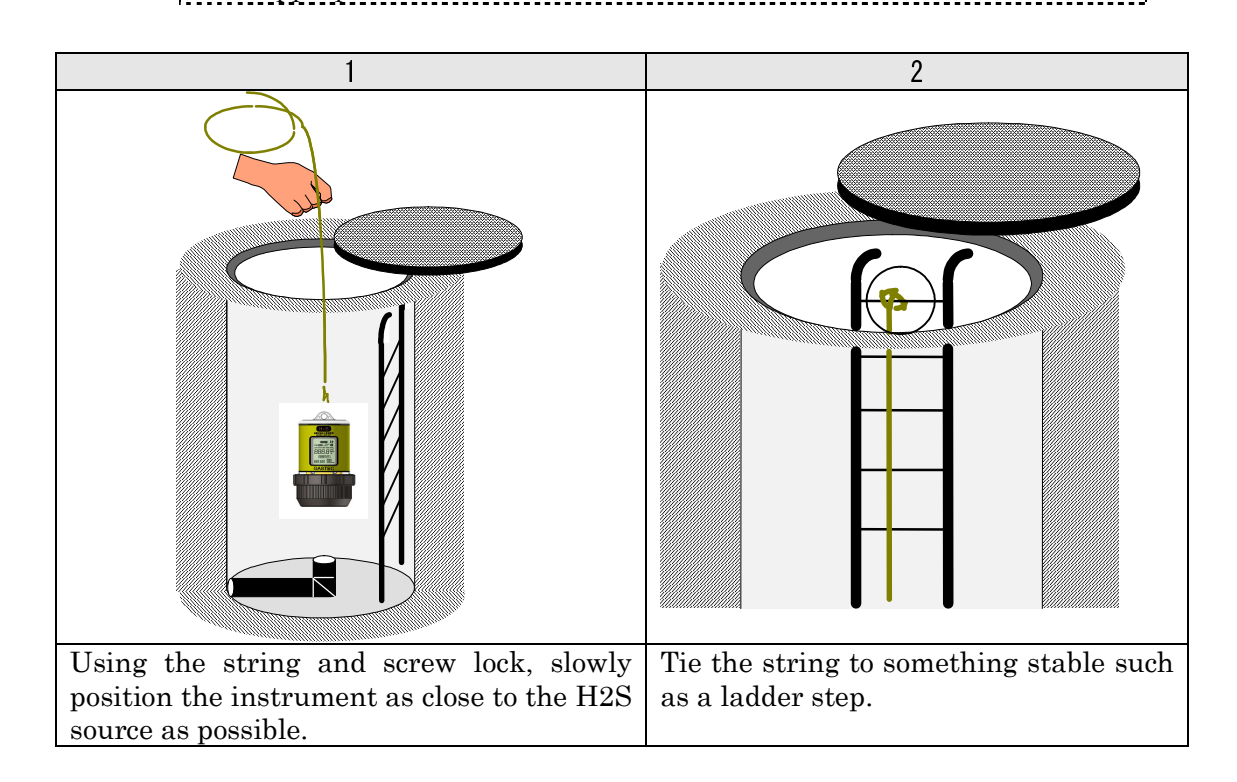

#### 6. Downloading logging data

Retrieve the instrument from the site and download the logged data.

6.1 Strip the main unit

External casing and bottom casing are washable.

## 

- Do not use detergent or solvent to wash the external casing and bottom casing.
- 2. Do not use a brush or anything that can scratch the casings for cleaning. Use soft fabric or a sponge.
- 3. Clean off any moisture on the surface of the external casing before
- opening. Moisture may cause malfunction to the main unit.

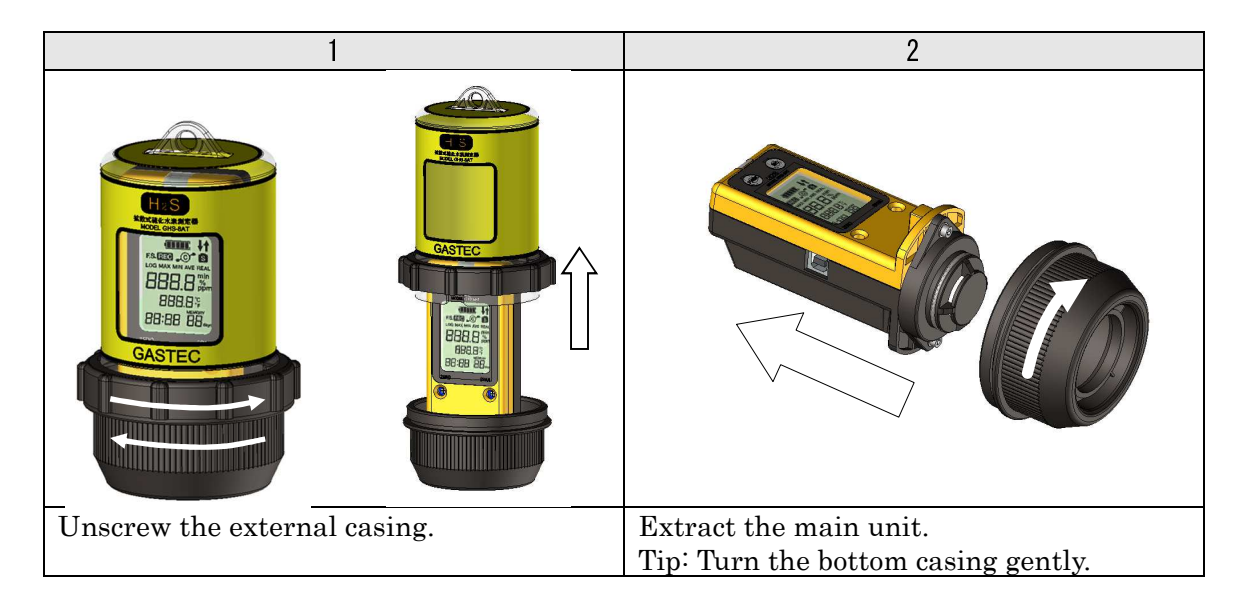

#### 6.2 Stop data logging

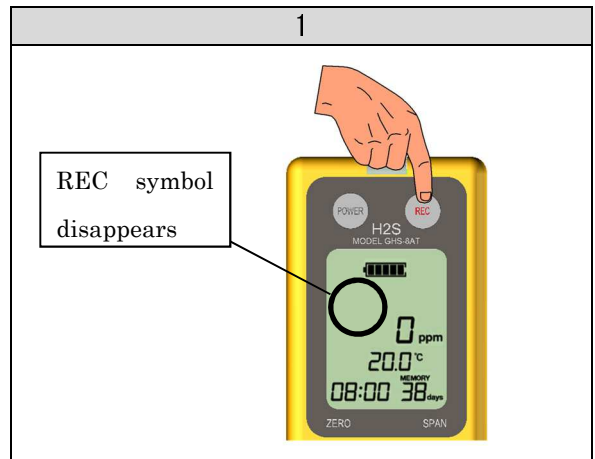

Hold the REC button for 3 seconds. The REC symbol will disappear. (If the instrument is connected to a computer with the REC symbol on, data logging will stop automatically.)

#### 6.3 Downloading logging data

Before downloading the data, install ANASYS and device driver to the computer.

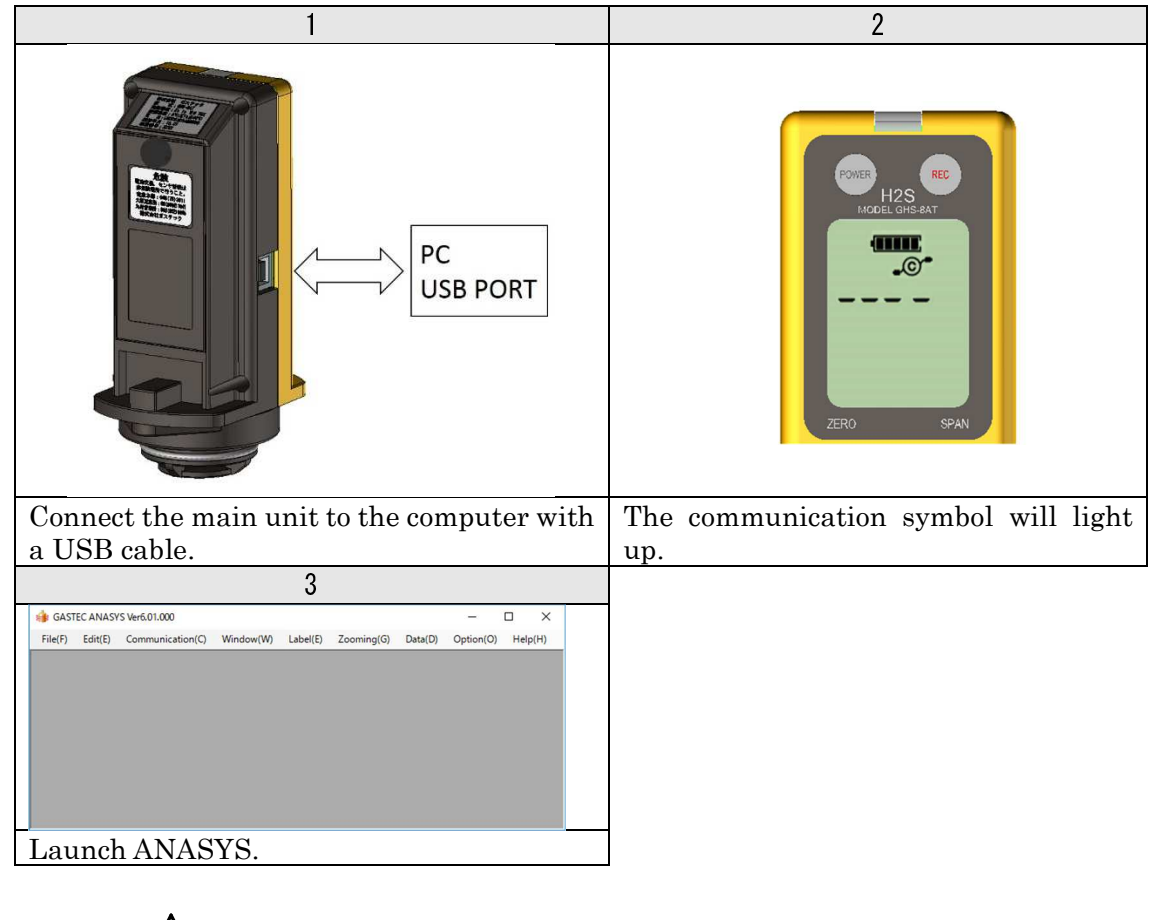

CAUTION
1. To prevent malfunction, in communication, please don't touch the sensor cover mounting screws.

|                 |               |                      | 4                             |                       |                 |            |           |         |
|-----------------|---------------|----------------------|-------------------------------|-----------------------|-----------------|------------|-----------|---------|
| 銵 Re            | ad Logging Da | ta                   |                               |                       |                 | -          |           | ×       |
| Serial<br>ID: 4 | No: 0004      |                      |                               |                       |                 |            | Read      | ł       |
|                 |               |                      |                               |                       |                 |            | Cance     | el      |
|                 | Read          | REC No               | Start                         | End                   | Firs            | t BL       | End B     | L       |
| 1               | On            | 44-1                 | 4/10/2017 2:17:21 PM          | 4/10/2017 2:37:28 PM  | 1               |            | 1         |         |
| 2               | On            | 44-2                 | 4/11/2017 11:25:59 AM         | 4/11/2017 11:37:56 AI | M 2             |            | 2         |         |
|                 |               |                      |                               |                       |                 |            |           |         |
| <               |               |                      |                               |                       | _               |            | _         | >       |
|                 | -             |                      |                               |                       |                 |            |           |         |
| Click           | Communi       | ication] and [       | Read Logging Da               | ata]                  |                 |            |           |         |
| [Read           | Logging       | Data] Dialo          | og box will app               | ear. To downl         | oad             | all the    | e data,   | click   |
| [Down           | lload].       | -1 +1-               | - 4-114 41- 1-                |                       | . 1             | 1          |           | :-1- +- |
| All re          | cords are     | shown in the         | ick on [On] or [              | ottom of the di       | laiog<br>dl col | box. II    | you w     | isn to  |
| uowiii          | uau a sere    | cieu recoru, c       | <u>110K 011 [011] 01 [0</u> 5 |                       |                 | uiiii to   | select.   |         |
| 🏟 Sa            | ve As         |                      |                               |                       |                 |            |           | ×       |
| ~               | → ~ <b>↑</b>  | « Documents >        | ANASYS6 > Igd                 | ✓ <sup>™</sup> Se     | earch Ig        | d          |           | Q       |
| Orga            | anize 🔻 Ne    | ew folder            |                               |                       |                 |            |           | 0       |
|                 | ANAS          | SYS6                 | ^ Name                        | ^                     |                 | Date modi  | fied      | Туре    |
|                 | CSV           |                      | 1612201440 8                  | AT No0004.lad         |                 | 12/20/2016 | 5 2:42 PM | LGD F   |
|                 | 🔤 lgd         |                      |                               |                       |                 |            |           |         |
|                 | 📙 lgx         |                      | ~ <                           |                       |                 |            |           | >       |
|                 |               |                      |                               |                       |                 | _          |           |         |
|                 | File name:    | 1701110908_8AT_N     | o0004.lgd                     |                       |                 |            |           | ~       |
|                 | Save as type: | Logging file (*.lgd) | )                             |                       |                 |            |           | $\sim$  |
| ∧ Hi            | de Folders    |                      |                               | C                     | Sav             | e          | Cancel    |         |
|                 |               |                      |                               |                       |                 |            |           |         |

#### Records

Logged data is composed of the date and time, logged concentrations, and temperatures. This continuous data is bundled as one record by every logging session. Up to 16 records can be saved to the instrument. Be sure to check the number of records saved in the instrument before starting/stopping the data logging.

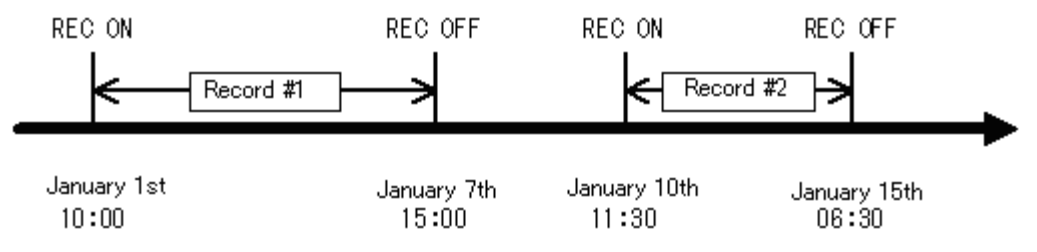

A record is terminated when;

- Data logging is stopped by pressing the REC button.
- Data logging is automatically stopped due to a low battery.
- Data logging is automatically stopped when the instrument is connected to a computer.
- Data logging is automatically stopped due to running out of the memory.

When data logging is automatically stopped, a status message will be recorded.

| Example: Da | ata example whe | n the record | l is terminated | due to a lov | v battery. |
|-------------|-----------------|--------------|-----------------|--------------|------------|
|-------------|-----------------|--------------|-----------------|--------------|------------|

| Data No. | Date             | Conc. [ppm] | Temp. [degC] |
|----------|------------------|-------------|--------------|
| 258      | 2008/06/05 15:04 | 125         | 24.5         |
| 259      | 2008/06/05 15:04 | 120         | 24.6         |
| 260      | 2008/06/05 15:05 | Low battery | -            |

If the record is terminated by connecting to a PC, [Connected PC] will be recorded.

If the record is terminated due to insufficient memory, [Data Full] will be recorded.

A sample graph is shown below with explanation. For the details of data analysis, refer to the instruction manual of ANASYS.

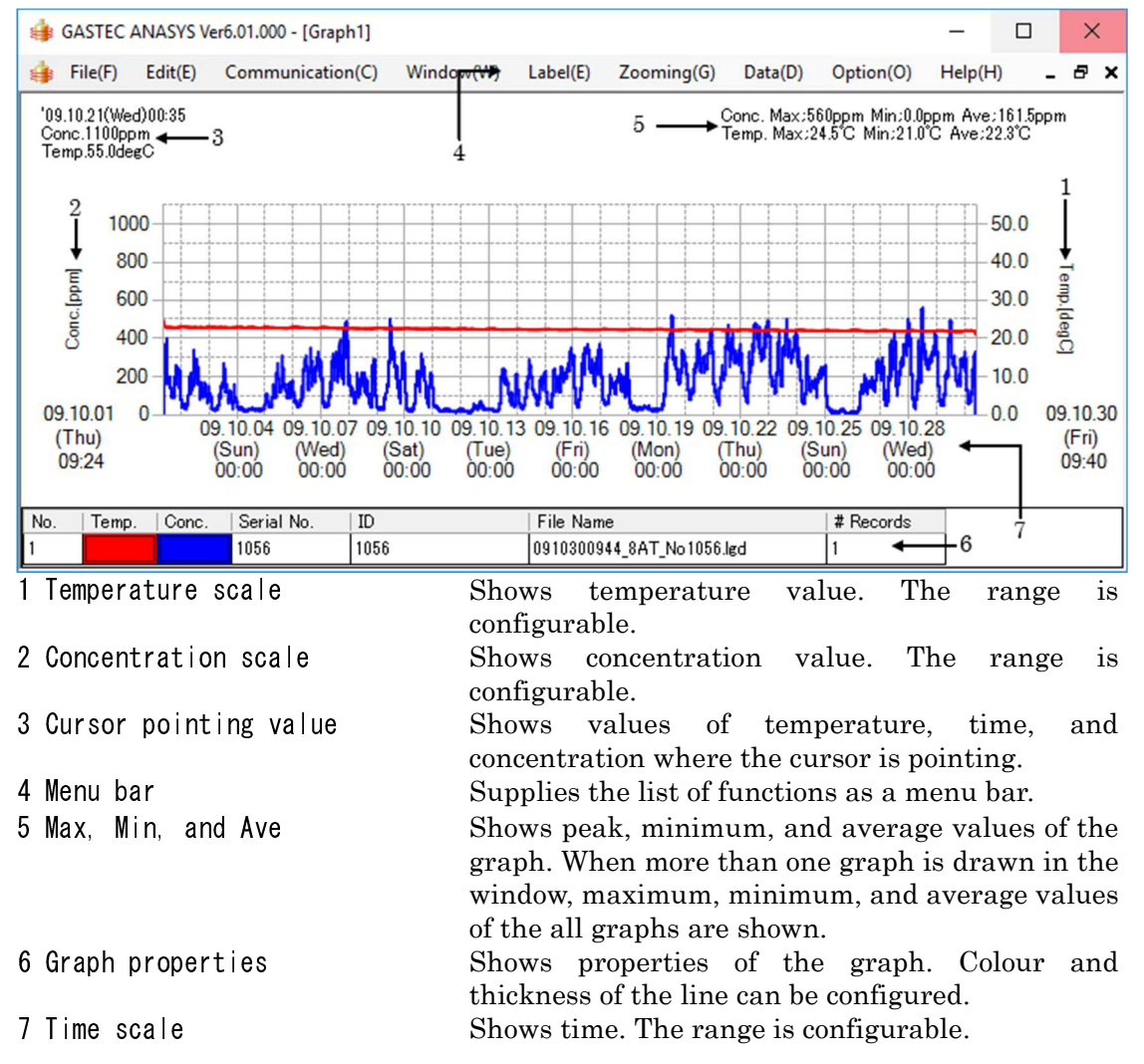

#### 7. Service and maintenance

Periodic inspection, calibration, and maintenance of the instrument must be performed.

#### 7.1 Zeroing and span calibration

Zeroing and span calibration are needed as the sensor signal changes with time and environmental conditions. Span calibration is the application of a known concentration of a known gas to the instrument and adjustment of span signal

to indicate the correct concentration. This instrument features the calibration reminder. After one month from the span calibration, the calibration reminder will be displayed. When the calibration symbol is indicated, span calibration is recommended to maintain accuracy.

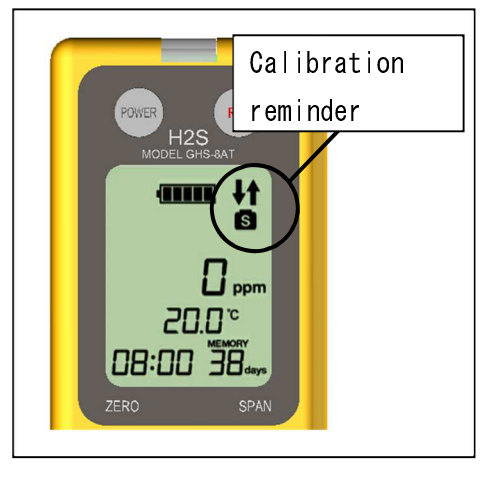

Refer to sections 4.3 to 4.5 for zeroing and span calibration procedures.

After span calibration, record the calibration date of the instrument. The calibration reminder will appear on the next calibration date. Refer to the instruction manual of ANASYS for further details. The calibration reminder will disappear when a new calibration date is set from ANASYS.

#### 7.2 Battery replacement

Typical battery life is 3 months when the temperature is greater than or equal to 20°C, 5 minutes logging interval, and the pilot lamp is disabled. From the battery symbol on the display, refer to an approximate remaining battery life as shown in the table below.

| Battery symbol | Remaining life |  |
|----------------|----------------|--|
|                | (typical)      |  |
| 4 cells        | 2 months       |  |
| 3 cells        | 1 month        |  |
| <b>2</b> cells | 2 weeks        |  |
| 1 cell         | 1 week         |  |

Remaining battery life may be shorter than the above table, depending on environmental conditions. Battery replacement well in advance is recommended.

For further details, refer to 4.1 and 4.2.

#### 

| 1. | Switch | the   | instrument | off | when | battery | replacement | to | avoid |
|----|--------|-------|------------|-----|------|---------|-------------|----|-------|
|    | malfun | ction | s          |     |      |         |             |    |       |

#### 7.3 Sensor replacement

1

Periodical sensor replacement is recommended. Typical sensor life is one year from purchase date. If the sensor is used beyond its capability, the sensor life possibly becomes shorter than specification.

If any of the following events should occur, replace the sensor.

- · Zero is not stable in fresh air.
- Zeroing cannot be performed
- · Sensor signal is too weak to calibrate it.

#### \land CAUTION

Switch off the instrument before sensor replacement. Otherwise sensor or electric circuit may be damaged.

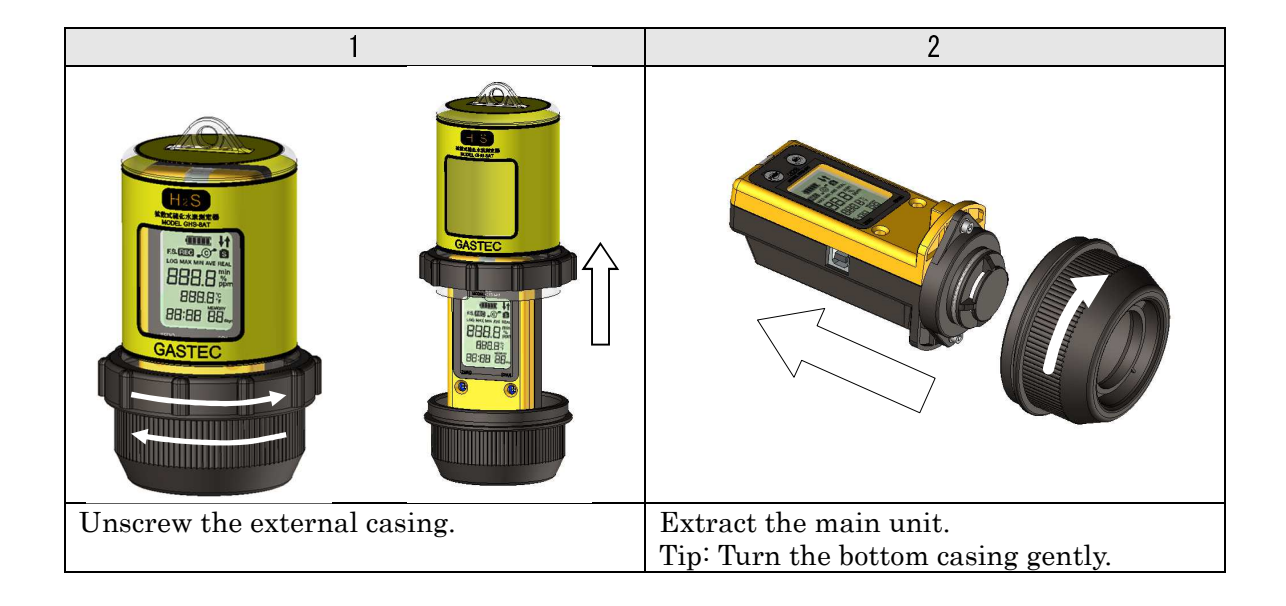

| 3                                                                                                    | 4                                                                                                    |
|----------------------------------------------------------------------------------------------------|----------------------------------------------------------------------------------------------------|
|                                                                                                    | Guide notch<br>Convex                                                                                                    |
| Undo the cover mounting screws using<br>the ball Allen driver. Alternately loosen<br>the screws little by little. | Set the convex of the sensor body to the<br>guide notch of the main unit. Insert the<br>sensor into the main body until it clicks.                            |
| 5                                                                                                    | 6                                                                                                    |
|                                                                                                    | H2S<br>MODEL GIRS &VT                                                                                                    |
| Tighten the screws alternately little by                                                                          | Switch the instrument on and the sensor                                                                                                    |
|                                                                                                    | o                                                                                                    |
|                                                                                                    | Guide notch Guide convex                                                                                                    |
| Fix the bottom casing on the main unit.                                                                           | Set the guide convex of the bottom case to<br>the notch of the external cover with the<br>window facing on the display. Screw in the<br>bottom casing firmly. |

#### 7.4 Replacing sensor filter

Inspect and replace the sensor filter periodically. An unclean or damaged filter may impair the sensitivity.

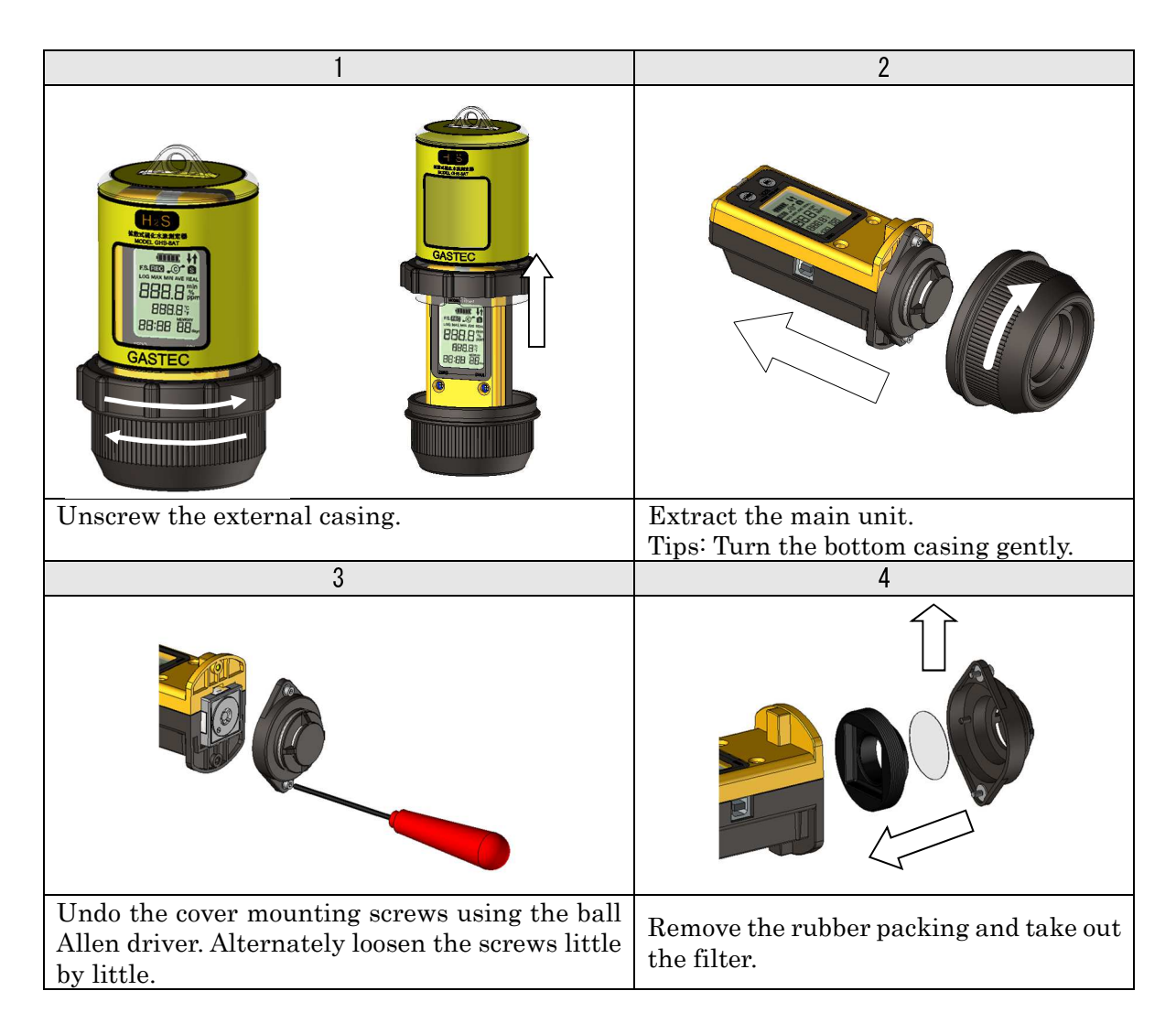

| 5                                                                                                    | 6                                                                                                    |
|----------------------------------------------------------------------------------------------------|----------------------------------------------------------------------------------------------------|
| Guide convex<br>Guide convex<br>Holes (the other side)                                                             |                                                                                                    |
| Tuck a new sensor filter between the<br>sensor cover and rubber packing aligning<br>the guide convex in the holes. | Tighten the screws alternately little by little to fasten the cover.                                                                                          |
| 7                                                                                                    | 8                                                                                                    |
|                                                                                                    | Guide notch Guide convex                                                                                                    |
| Fix the bottom casing on the main unit.                                                                            | Set the guide convex of the bottom case to the<br>notch of the external cover with the window<br>facing on the display. Screw in the bottom<br>casing firmly. |

#### 8. Specifications

#### 8.1 Main unit

| Model No.             | GHS-8AT-EX                                                |                       |                   |                   |                   |  |
|-----------------------|-----------------------------------------------------------|-----------------------|-------------------|-------------------|-------------------|--|
| Application           | Hydrogen Sulphide                                         |                       |                   |                   |                   |  |
| H2S Sensor            | Controlled potential electrolysis sensor                  |                       |                   |                   |                   |  |
| Sampling method       | Diffusion                                                 |                       |                   |                   |                   |  |
| Sensor range          | 0 - 10.0ppm 0 - 100ppm 0 - 500ppm 0 - 1000ppm 0 - 3000ppm |                       |                   |                   |                   |  |
| Sensor code           | H2S-520E                                                  | H2S-521E              | H2S-522E          | H2S-523E          | H2S-524E          |  |
| Accuracy *1           | $\pm 5\%$ of F.S.                                         | $\pm 5\%$ of F.S.     | $\pm 5\%$ of F.S. | $\pm 5\%$ of F.S. | $\pm 5\%$ of F.S. |  |
| Increments            | 0.1ppm                                                    | 1ppm                  | 1ppm              | 10ppm             | 25ppm             |  |
| Temperature           | 0°C - 40°C                                                |                       |                   |                   |                   |  |
| measuring range       |                                                           |                       |                   |                   |                   |  |
| Temperature sensor    | CMOS Temp                                                 | erature sense         | or                |                   |                   |  |
| Temperature accuracy  | $\pm 3^{\circ}$ C                                         |                       |                   |                   |                   |  |
| Display               | LCD Display                                               |                       |                   |                   |                   |  |
|                       | (concentrati                                              | on, tempera           | ture, time,       | battery li        | fe, remained      |  |
|                       | data capacity in days)                                    |                       |                   |                   |                   |  |
| Log type              | Selectable f                                              | from instant,         | average, pe       | eak, minimum      |                   |  |
| Operating temperature | Temperature:                                              | 0 - 40℃ Hu            | umidity: 30       | - 95%RH (Non-     | -condensing)      |  |
| and humidity ranges   |                                                           |                       |                   |                   |                   |  |
| Power supply          | 2 x AA Alkaline batteries.                                |                       |                   |                   |                   |  |
|                       | Only the fol                                              | lowing types          | s may be used     | d:                |                   |  |
|                       | LR6(Panasonic)                                            |                       |                   |                   |                   |  |
|                       | MN1500 (DURA                                              | CELL)                 |                   |                   |                   |  |
| Battery life          | 3 months *2                                               |                       |                   |                   |                   |  |
| Battery for memory    | 1 x Lithium battery Typical battery life: 5 years *3      |                       |                   |                   |                   |  |
| backup and clock      |                                                           |                       |                   |                   |                   |  |
| Clock error           | $\pm 10$ seconds                                          | s/day $(25^{\circ}C)$ |                   |                   |                   |  |
| Data logging capacity | 45960 points                                              | *4                    |                   |                   |                   |  |
| Logging interval      | 1 minute, 5                                               | minutes, 10           | minuets, 15       | minuets, 30       | minuets, 60       |  |
|                       | minuets                                                   |                       |                   |                   |                   |  |
| Communication         | USB2.0                                                    |                       |                   |                   |                   |  |
| interface             |                                                           |                       |                   |                   |                   |  |
| Dimensions            | 89 x 148mm (approx.)                                      |                       |                   |                   |                   |  |
| Weight                | 390g (approx.)                                            |                       |                   |                   |                   |  |
| Standard accessories  | H2S sensor,                                               | String (5m),          | Screw lock        | stainless ring    | g catch (oval,    |  |
|                       | triangle), Ba                                             | ll Allen drive        | er, Screw driv    | ver, AA batte     | ry (2), sensor    |  |
|                       | filter (6), De                                            | edicated softw        | ware ANASY        | 'S (CD), USI      | 3 cable (1m),     |  |
|                       | Instruction r                                             | nanual                |                   |                   |                   |  |

As a result of Gastec's commitment to continued improvement, specifications are subject to change without notice.

- \*1 Calibrated accuracy
- \*2 >20°C, logging interval 5 minutes, pilot lamp disabled.
- \*3 Without Alkaline batteries. If Alkaline batteries are installed, battery life will be longer because power is supplied from Alkaline batteries.
- \*4 31 days by logging interval of 1 minute.

8.2 EU Directive ATEX: 2014/34/EU EMC:2014/30/EU RoHS:2011/65/EU

8.3 Standards ATEX: EN60079-0:2012 + A11:2013 EN60079-11:2012

EMC EN50270:2015 EN55032:2015,EN55024:2010 IEC Ex IEC60079-0:2011 IEC60079-11:2011

RoHS EN50581:2012

8.4 Marking

**GASTEC CORPORATION** 8-8-6 Fukayanaka,Ayase-City,Kanagawa 252-1195,Japan MODEL GHS-8AT-EX Ex ia IIB T3 Gb  $0C^{\circ} \le Ta \le +40C^{\circ}$ DEKRA 14ATEX0135 IECEx DEK 14.0085

# 9. Troubleshooting

| Trouble                   | Possible cause                | Actions to be taken            |
|---------------------------|-------------------------------|--------------------------------|
| Error message "S. Err"    | No sensor is installed        | Install the sensor. Refer to   |
| appears on the display.   |                               | 7.3                            |
| Cannot turn on the        | Flat battery or batteries are | Install batteries. Refer to    |
| instrument                | set wrongly.                  | section 4.2                    |
| Batteries have life span  | If pilot lamp is enabled or   | Replace the batteries.         |
| shorter than battery      | temperature is low, battery   |                                |
| life shown in section 7.2 | life become shorter.          |                                |
|                           |                               |                                |
| Sensor signal is too      | Filthy sensor filter          | Replace the sensor filter.     |
| weak to calibrate.        |                               | Refer to section 7.4           |
|                           | Aspiration pump failure       | Refer error messages of AP-    |
|                           |                               | 10 to the following page.      |
|                           | Wrong tubing connection       | Check tubing connection.       |
|                           |                               | Refer to section 4.5.          |
|                           | Pinch on the connection       | Check and open/close the       |
|                           | tubing is closed.             | pinch following the            |
|                           |                               | instructions. Refer to section |
|                           |                               | 4.5.                           |
|                           | Sensor is dead.               | Replace the sensor.            |
| Does not indicate 0 in    | Sensor signal will be         | Perform zeroing. Refer to      |
| fresh air                 | changed by time               | section 4.5.                   |
|                           | degradation or                |                                |
|                           | environmental conditions.     |                                |
| Pilot lamp does not       | Pilot lamp is disabled.       | Enable the pilot lamp. Refer   |
| blinks when data          |                               | to section 5.1.                |
| logging                   |                               |                                |
| Time is not indicated     | Invalid value is set to the   | Connect the instrument to      |
| on the display.           | date and clock system.        | computer to set the clock.     |

Error messages of AP-10

| Trouble                | Possible cause             | Actions to be taken      |
|------------------------|----------------------------|--------------------------|
| Green lamp blinks for  | Low battery. The pump will | Replace the batteries.   |
| 3 seconds. (pump works | stop soon.                 |                          |
| good)                  |                            |                          |
|                        |                            |                          |
| Green light blinks.    | Flat battery.              |                          |
| Pump does not work.    |                            |                          |
| Red lamp lights up.    | Pump failure.              | Contact the distributor. |
| Pump does not work.    |                            |                          |
| Cannot turn on the     | If no battery is           | Install the battery and  |
| pump and LED does not  | installed.                 | switch the AP-10 on.     |
| light.                 | If battery is installed.   | Contact the distributor. |

#### USB connection troubles

| Possible causes              | Actions to be taken                         |  |
|------------------------------|---------------------------------------------|--|
| Using USB hub                | Connect USB cable directly to the computer. |  |
| USB driver cannot be         | Try again with the latest device driver.    |  |
| installed                    |                                             |  |
| Connection failure of USB    | Replace the USB cable.                      |  |
| cable                        |                                             |  |
| Contact failure of USB port. | Use other USB port of the computer.         |  |

Installing device driver is required again after installation procedure.

| Possible cause               | Action to be taken                                                                                                    |
|------------------------------|----------------------------------------------------------------------------------------------------|
| Other USB port is used       | Device driver needs to be installed with respect to<br>each USB port. Use the USB port which driver is<br>already installed or install the driver again. |
| Cannot install device driver | Try again with the latest device driver.                                                                                                    |

Time indication is wrong even after setting up the clock system.

| Possik | ole cause |      |    | Actions to be taken                               |
|--------|-----------|------|----|---------------------------------------------------|
| Low    | memory    | back | up | Typical life of the battery for memory backup and |
| batter | у         |      |    | clock is 5 years. Contact the distributor.        |

# 10. Options and Supplies

# 10.1 Supplies

| Description               | Product code | Quantity                 |  |
|---------------------------|--------------|--------------------------|--|
| H2S sensor 0 - 10ppm      | H2S-520E     | 1                        |  |
| H2S sensor 0 - 100ppm     | H2S-521E     | 1                        |  |
| H2S sensor 0 - 500ppm     | H2S-522E     | 1                        |  |
| H2S sensor 0 - 1000ppm    | H2S-523E     | 1                        |  |
| H2S sensor 0 - 3000ppm    | H2S-524E     | 1                        |  |
| H2S gas generation refill | TIGO-901-T   |                          |  |
| 0-10 ppm                  | ISC-20L-E    |                          |  |
| H2S gas generation refill | USC-90-F     | 10 Gas detector tubes    |  |
| 0-100  ppm                | пос-20-е     | tubog                    |  |
| H2S gas generation refill | UGC-90U-F    | (HSC-20HH is 8<br>tubes) |  |
| $0-500 \mathrm{~ppm}$     | пос-20п-е    |                          |  |
| H2S gas generation refill |              | tubes)                   |  |
| 0 - 1000  ppm             | HSC-20HH-E   | Papar towal              |  |
| 0 - 3000  ppm             |              | I aper tower             |  |
| H2S scrubber tube         | HSC-24       | 10                       |  |
| Sensor filter             | GHS8AT-41    | 6                        |  |

 $^{*}\mathrm{H2S}$  gas generation kit does not contain H2S scrubber tubes.

# 10.2 Options

| Description               | Product code  |       | Quantity                     |
|---------------------------|---------------|-------|------------------------------|
| H2S gas generation kit    | See           | the   | 1                            |
|                           | corresponding | table |                              |
|                           | below         |       |                              |
| Pendant equipment         | GHS7A12       |       | $1  \mathrm{set}$            |
|                           |               |       | string x 1                   |
|                           |               |       | Screw lock stainless         |
|                           |               |       | rings x 2                    |
| Screw lock stainless ring | GHS7A18       |       | 2                            |
| (oval)                    |               |       |                              |
| Screw lock stainless ring | GHS8AT-81     |       | 1                            |
| (triangle)                |               |       |                              |
| External casing           | GHS8ATEX-81   |       | 1                            |
| Bottom casing             | GHS8AT-84     |       | 1                            |
| Calibration fitting       | CK11-60       |       | 1                            |
| Gas sampling bag          | CK11-82       |       | 1                            |
| Calibration kit           | CK-AP         |       | $1  \mathrm{set}$            |
| (GHS-8AT-EX)              |               |       | Calibration fitting $~	imes$ |
|                           |               |       | 1                            |
|                           |               |       | Gas sampling bag $	imes 1$   |
|                           |               |       | Pump AP-10 ×1                |

| Sensor   | Sensor range | H2S gas generation kit<br>Cat.No | H2S gas generation<br>refill Cat.No |
|----------|--------------|----------------------------------|-------------------------------------|
| H2S-520E | 0 - 10ppm    | CK-11L-E                         | HSC-20L-E                           |
| H2S-521E | 0 - 100ppm   | СК-11-Е                          | HSC-20-E                            |
| H2S-522E | 0 - 500ppm   | CK-11H-E                         | HSC-20H-E                           |
| H2S-523E | 0 - 1000ppm  |                                  | USC-3000-E                          |
| H2S-524E | 0 - 3000ppm  | UK-TINN-E                        | N30-20NN-E                          |

•Table of corresponding sensor, H2S gas generation kit, and H2S gas generation refill.

#### EU DECLARATION OF CONFORMITY (No.GDOC1001-1)

Apparatus model/Product:

#### GHS-8AT-EX / Hydrogen Sulphide Data Logger

Name and address of the manufacturer:

GASTEC CORPORATION

#### 8-8-6 Fukayanaka, Ayase-City, Kanagawa 252-1195, Japan

- 3. This declaration of conformity is issued under the sole responsibility of the manufacturer
- Object of the declaration:

GHS-8AT-EX / Hydrogen Sulphide Data Logger

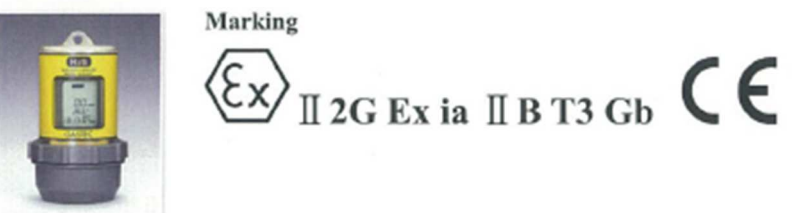

 The object of the declaration described above is in conformity with the relevant Union harmonisation legislation:

2014/34/EU(ATEX Directive), 2014/30/EU (EMC Directive), 2011/65/EU(RoHS Directive)

 References to the relevant harmonised standards used, including the date of the standard, or references to the other technical specifications, including the date of the specification, in relation to which conformity is declared:

ATEX Directive : EN60079-0:2012+A11:2013, EN60079-11:2012

EMC Directive : EN50270:2015 , EN55032:2015 , EN55024:2010

RoHS Directive : EN50581:2012

Notified Body involved:

ATEX EU-Type Examination

Notified Body and Number: DEKRA Certification B.V. 0344

Address: Meander 1051, 6825 MJ Arnhem, The Netherlands

Certificate Number : DEKRA 14ATEX0135

ATEX Production Quality Assurance

Notified Body and Number : DEKRA Certification B.V. 0344 Address: Meander 1051, 6825 MJ Arnhem, The Netherlands

Notification Number : DEKRA 13ATEXQ0219

Additional information:

 Signed for and on behalf of:
 GASTEC CORPORATION

 (place and date of issue):
 Ayase-City, Kanagawa, Japan 28, Aug , 2017

 (name, function)(signature):
 YUICHIRO KAIFUKU Director of Quality Assurance

Yuichiro Kaifuku

17I/MP